# FURURO Installation manual

# DOPPLER SONAR CURRENT INDICATOR

MODEL

**CI-80** 

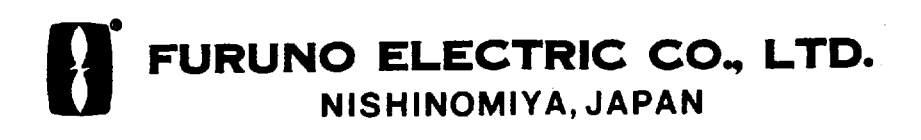

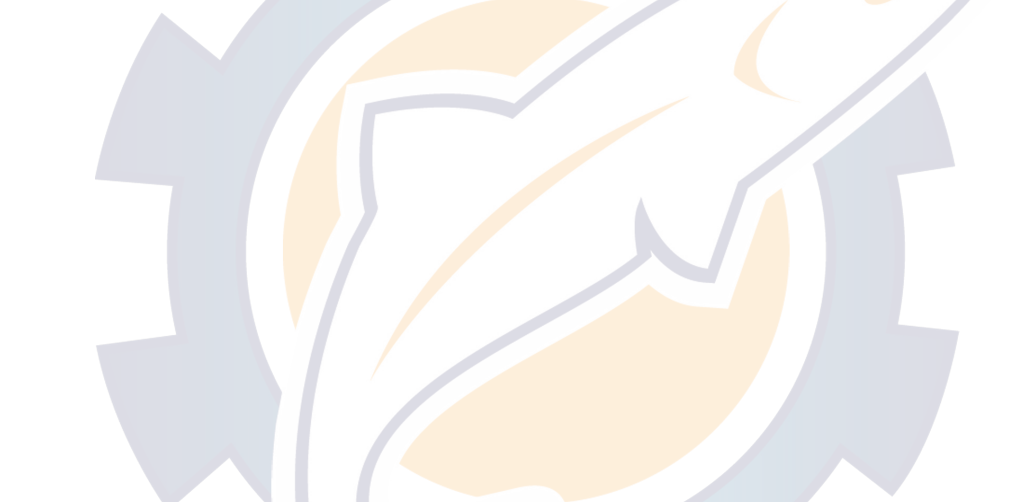

#### © FURUNO ELECTRIC CO., LTD.

9-52, Ashihara-cho, Nishinomiya, Japan

Telephone: 0798-65-2111 Telefax: 0798-65-4200 •Your Local Agent/Dealer

All rights reserved. Printed in Japan

FIRST EDITION : MAR. 2000 F : DEC. 22, 2000

(DAMI)

PUB. No. IME-72390-F CI-80

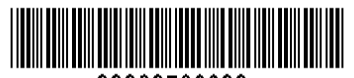

\* 00080736200 \*

# ▲ SAFETY INSTRUCTIONS

# 

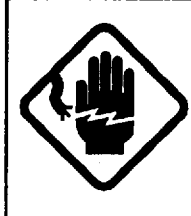

#### Do not open the equipment.

Hazardous voltage which will cause death or serious injury exists inside the equipment. Only qualified personnel should work inside the equipment.

# 

Do not disassemble or modify the equipment.

Fire, electrical shock or serious injury can result.

Turn off the power immediately if water leaks into the equipment or the equipment is emitting smoke or fire.

Continued use of the equipment can cause fire or electrical shock.

Do not place liquid-filled containers on the top of the equipment.

Fire or electrical shock can result if a liquid spills into the equipment.

Do not operate the equipment with wet hands.

Electrical shock can result.

Keep heater away from equipment.

Heat can alter equipment shape and melt the power cord, which can cause fire or electrical shock.

# 

Use the proper fuse.

Use of a wrong fuse can result in fire or permanent equipment damage.

Do not use the equipment for other than its intended purpose.

Personal injury can result if the equipment is used as a chair or stepping stool, for example.

Do not place objects on the top of the equipment.

The equipment can overheat or personal injury can result if the object falls.

# **TABLE OF CONTENTS**

| CHAPTER 1 GENERAL DESCRIPTION             |     |
|-------------------------------------------|-----|
| 1.1 Selection of Installation Site        | 1   |
| 1.2 Grounding                             | · 3 |
| CHAPTER 2 MOUNTING                        |     |
| 2.1 Display Unit                          | 4   |
| 2.2 Transceiver Unit                      | 4   |
| 2.3 Hull (Transducer) Unit                | 5   |
|                                           | -   |
| CHAPTER 3 CONNECTIONS                     | 7   |
|                                           |     |
| CHAPTER 4 POST-INSTALLATION CHECK AND     |     |
| ADJUSTMENT                                | 8   |
| 4.1 Line Voltage Check                    | 8   |
| 4.2 DIP Switch Setting                    | 1   |
| 4.3 Jumper Wire Selection                 | 1   |
| 4.4 System Diagnosis                      | 1   |
| 4.5 TX Output Check                       | 1   |
| 4.6 Calibrations                          | 1   |
| 4.7 External Noise and Interference Check | 1   |
| 4.8 Sea Trial Check                       | 1   |
|                                           |     |

# **CHAPTER 1 GENERAL DESCRIPTION**

The Doppler Sonar Current Indicator CI-80 consists of a Display Unit, a Transceiver Unit and a Hull (Transducer) Unit. The gyro signal is applied to the transceiver unit via an A-D converter. The equipment can output ship's speed and true bearing data to a radar or scanning sonar for true-motion display. Further, current data can be output to an echo sounder or scanning sonar in CIF format.

To obtain full performance from the equipment, the installation of the units, especially the hull unit, is very important. Poor siting of units or poor cable layout may cause pick-up of noise, or give interference to other units. This chapter presents an overview of how to install the equipment.

## **1.1 Selection of Installation Site**

#### Hull (Transducer) Unit

The performance of the equipment largely depends on the installation of the transducer unit, and a very important consideration is the installation site. They should meet the following requirements.

a) Projections (such as sonar's retraction tank) should not exist in the area shown by oblique lines in Fig. 1-1.

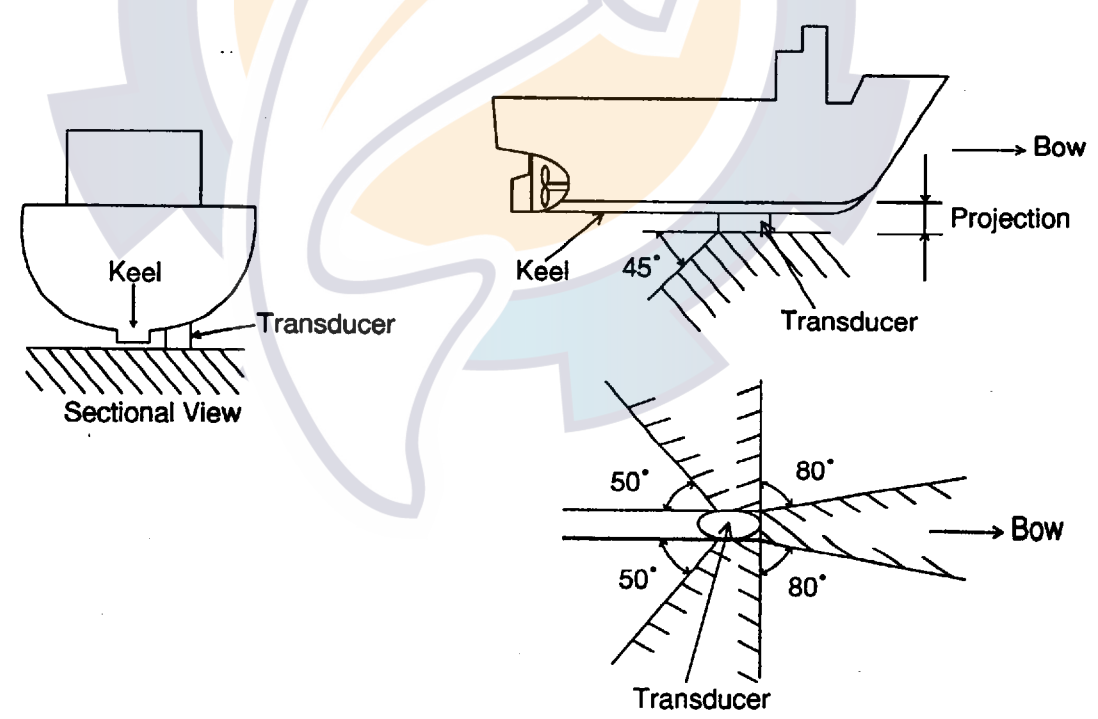

Fig. 1-1 Transducer Unit Installation Site

b) Mount the transducer between one-third and one-half of the ship's full length (measuring from the bow). Select the place where the transducer is free from the effects of air bubbles. The transducer face should not be above the sea surface when the ship is pitching or rolling.

- c) In general, the air bubbles produced at the bow flow backward alongside the keel. Therefore, separate the transducer more than 1000 mm from the keel, or flush mount the transducer inside the keel.
- d) The surface of the transducer should project by 250 mm or more from the hull bottom. For better performance, its surface should be even with the keel's lowest point or below it.
- e) The following is important for preventing interference between the CI-80 and other equipment(s). If the transducer of an echo sounder or scanning sonar whose harmonic is within the frequency range of  $288 \pm 8$  kHz is mounted, interference may occur. Even if the harmonic is out of the range, the risk of interference still exists if the transducer of the CI-80 and other equipment(s) are mounted near one another. For this reason, separate the transducer of the CI-80 as far as practical from other equipments which have high output power. If interference is unavoidable due to limited mounting space, connect the interfering equipment to the built-in interference rejector circuit (two inputs) in the transceiver unit. For connection to this circuit, you will need to run a two core cable between it and the interfering equipment(s).
- f) Make the transducer cable as short as possible. The cable is generally installed in grounded steel conduit run between the transducer and the junction box, to prevent pick-up of noise. The transducer with 20 m transducer cable can be used only when it is passed inside conduit.
  - Note 1: For flush mounting, provision must be made to allow water to flow inside the transducer to keep it cool.
  - Note 2: Before installing the hull (transducer) unit, discussion should take place and agreement be reached with the shipyard for sufficient reinforcement and watertightness of the hull to comply with the regulations concerned.

#### **1.2 Grounding**

This equipment uses pulse signals which may give interference to other electronic equipment such as a direction finder and radio receiver, if it is not grounded properly. Accordingly, ground all cables referring to the guidelines below.

- Separate all units as far as possible from radio equipment.
- Do not run interconnection cables close to or near radio equipment or its cables.
- Run the cables in the shortest path practical.
- Lay the cables on grounded copper plate and fix them every 30 cm with metal fixing bands.
- Ground all units with a copper strap.
- To join copper straps, use solder cream for perfect contact.

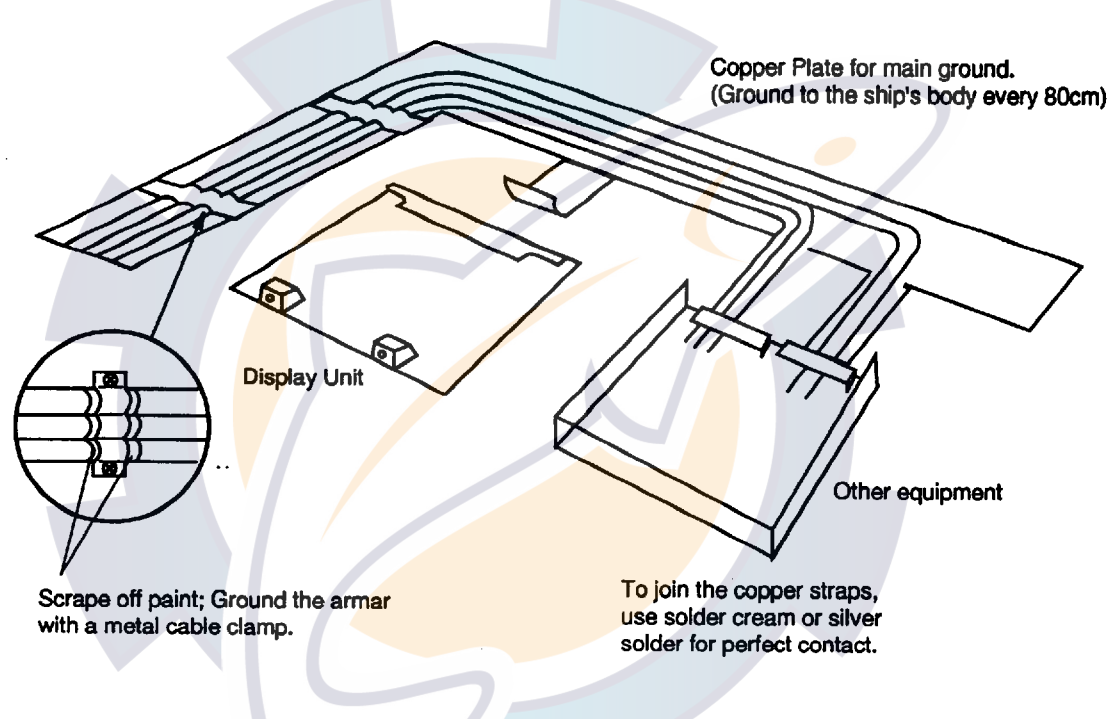

Fig. 1-2 Grounding Method

# CHAPTER 2 MOUNTING

# 2.1 Display Unit

#### **Mounting Considerations**

- The display unit is designed for tabletop mounting. It can be installed almost anywhere, provided the following conditions are met.
- 1) Select a place where controls can be easily operated while observing fishing ground or the area around the vessel.
- 2) Locate the unit at least 1 m from magnetic devices (radar magnetron, loudspeaker, high power transformer, etc.) and magnetic compass.
- 3) Keep the unit out of direct sunlight, water splashes and hot air.
- 4) Secure enough space around the unit for maintenance, checking and ventilation, referring to the outline Venture drawings.
- 5) Select a place where the CRT face is within ±45° from vertical.

#### Procedure

- 1. Remove the mounting base from the display unit by loosening the two bolts at the front of the display unit.
- 2. Fix the mounting base to the choosen location with four woodscrews ( $\phi 10 \times 25$ ) or four bolts (M10).
- 3. Fix the display unit to the mounting base with the two bolts removed in step 1.

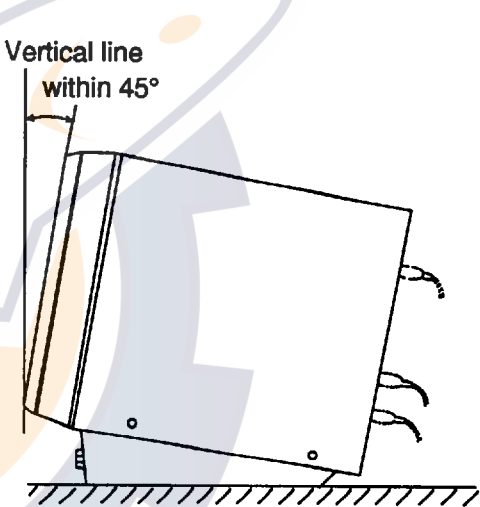

Fig. 2-1 Display Unit

# 2.2 Transceiver Unit

#### Mounting Considerations

- 1) Since the transceiver unit generates heat, install it in a dry, well-ventilated place. The cooling fans at the top of the unit must not be obstructed to allow heat to escape.
- 2) This unit is designed for bulkhead mounting to permit dissipation of heat. If bulkhead mounting is absolutely impossible, mount the unit on the floor leaving at least 50 mm clearance between it and the floor to permit dissipation of heat.
- 3) The unit weight 16 kg. Reinforce the mounting area, if necessary.
- 4) Leave space around the unit for maintenance and checking. Refer to the outline drawing.

#### Procedure

- 1. Fix 4 bolts (M10) to the bulkhead so their ends are exposed by about 20 mm. Attach a nut to each bolt to provide clearance between the rear panel of the unit and the bulkhead to prevent warpage of the rear panel. If it warps, it may be impossible to remove the power block in the transceiver unit.
- 2. Place the transceiver unit on the bulkhead and fix it with nuts.

## 2.3 Hull (Transducer) Unit

#### **Steel Hull Vessels**

- 1. Select a mounting place on the hull bottom, referring to chapter 1. (Since the transducer cable is large in diameter, select a mounting place for the thru-hull pipe where the cable can be easily led into the cable gland.)
- 2. If necessary, weld a doubling plate (shipyard supply) to the hull bottom.
- 3. Unpack the transducer casing and determine the projecting length, making it 250 mm or more. Before cutting the casing, confirm that the transducer casing has "direction". Then, cut it considering the rising angle of the ship's hull. Weld the casing in parallel with ship's fore-aft line with an accuracy of better than ±1°. The transducer face should be horizontal at cruising speed.
- 4. Make a hole for the thru-hull pipe in the hull bottom. Before welding the thru-hull pipe, remove the rubber packing from the thru-hull pipe. Weld the thru-hull pipe. Replace the rubber packing.
- 5. Make a hole of 10 to 20 mm diameter on the stern side of the casing to allow water to penetrate the transducer casing.
- 6. Weld the casing to the hull bottom. Do not remove the transducer fixing flange to prevent the casing from being deformed.
- 7. Dismount the fixing flange from the casing. Fix the transducer to the fixing flange.
- 8. Pass the transducer cable through the thruhull pipe. Tighten the cable gland, leaving the cable about 0.5 to 1 m below the cable gland.
- 9. Mount the fixing flange with the transducer onto the casing. Take care not to pinch the transducer cable. Never hold the transducer by the cable. Shock will most assuredly damage the transducer.

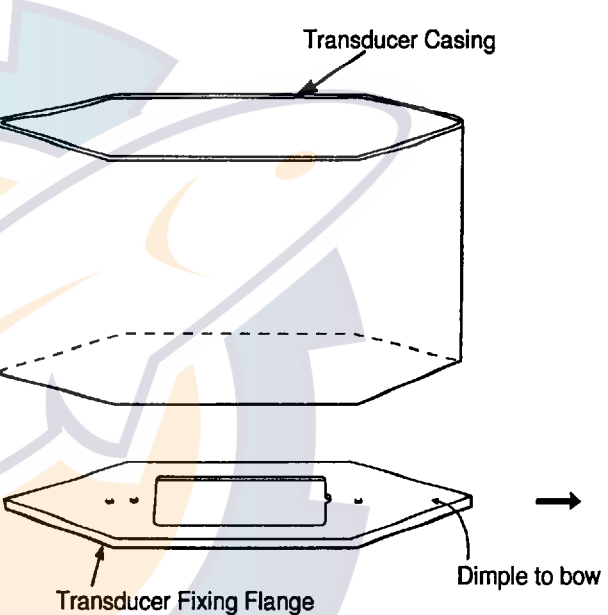

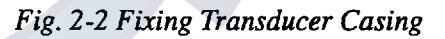

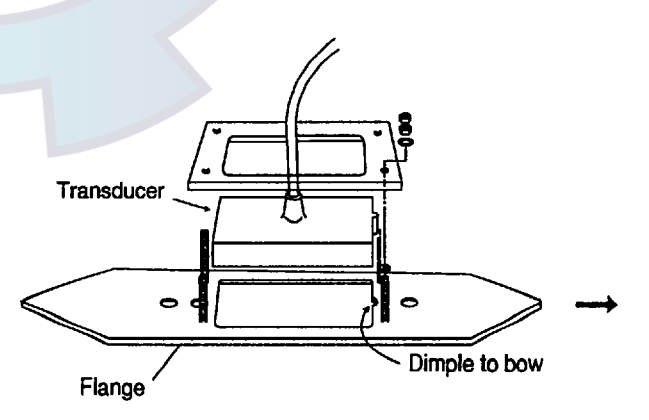

Fig. 2-3

#### FRP Hull Vessels (Hull Installation)

- 1. Select a mounting place on the hull bottom, referring to chapter 1. (Since the transducer cable is large in diameter, select a mounting place for the thru-hull pipe where the cable can be easily led into the cable gland.)
- 2. Determine the projecting length of e casing, making it at least 250 mm. Cut the casing, considering the rising angle of the ship's hull, so that the transducer face is horizontal. The casing should be parallel with ship's fore-aft line within  $\pm 1^{\circ}$ , and the transducer face should be horizontal at cruising speed.
- 3. Make a hole of 10 to 20 mm in diameter on the stern side of the casing to allow water to penetrate the transducer casing.
- 4. Make a hole for the thru-hull pipe on the hull bottom. Allow enough clearance around the pipe for easy tightening of lock nuts. (See page D-5)
- 5. Fix the thru-hull pipe on both sides of the hull plate with FRP molding.
- 6. Before fixing the casing to the hull bottom, clean the hull plate surface with an electric sander until fiberglass appears, then remove dusts, oils, etc. from surface. Reinforce both sides of the casing with FRP molding.
- 7. Fix the transducer to the fixing flange.
- 8. Pass the transducer cable through the thru-hull pipe. Tigthen the cable gland, leaving the cable about 0.5 to 1 m below the cable gland.
- 9. Fix the fixing flange with the transducer to the casing. Take care not to pinch the transducer cable.

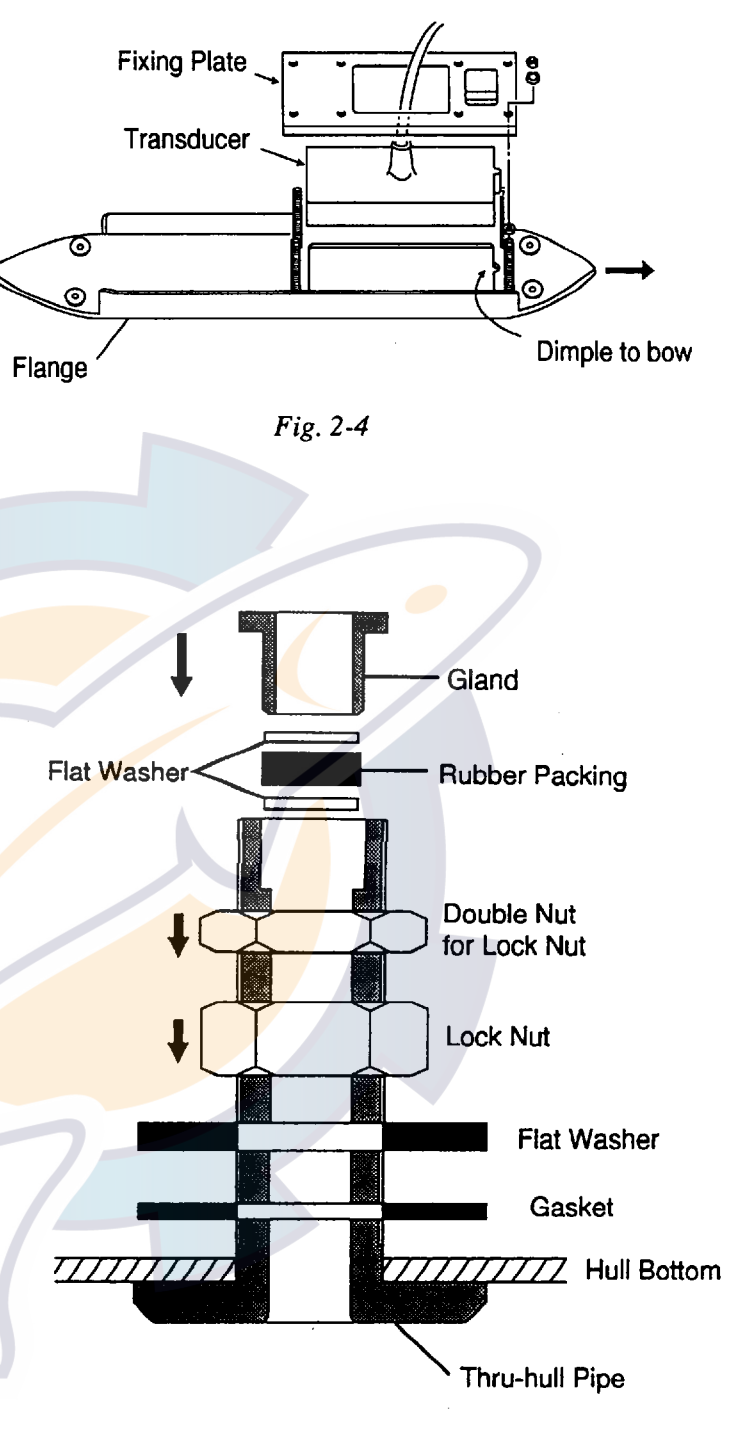

Fig. 2-5

#### FRP Hull Vessels (Keel Installation)

Refer to the outline drawing.

# **CHAPTER 3 CONNECTIONS**

Connect the cables by referring to the interconnection diagram (page S-1). The shield should be grounded through the connector clamp. A ground lead wire is soldered to the shealds of the transducer cable. When soldering ship's mains to the POWER connector, observe the polarity; pin #1 is positive and pin #2 is negative.

CAUTION : Wrong connection of the transducer cable can damage the transducer thermal sensor and/or the STXA board.

Each unit should be effectively grounded with a copper strap 50mm width. An earth stud with wing nuts are provided on the unit. See outlint drawing.

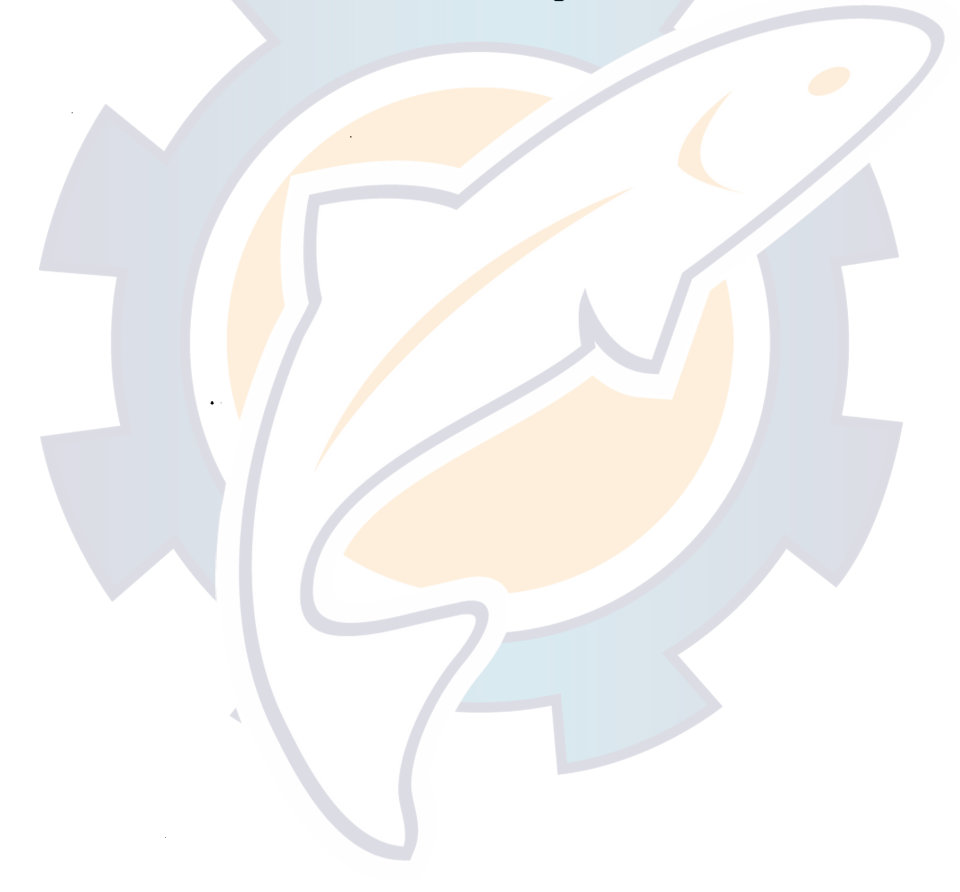

# CHAPTER 4 POST-INSTALLATION CHECK AND ADJUSTMENT

#### 4.1 Line Voltage Check

#### **Transceiver Unit**

- 1. Unfasten the four screws on the power block .
- 2. Pull the block forward to access to the test points.
- 3. Turn the power switch on., and the MAIN lamp lights.

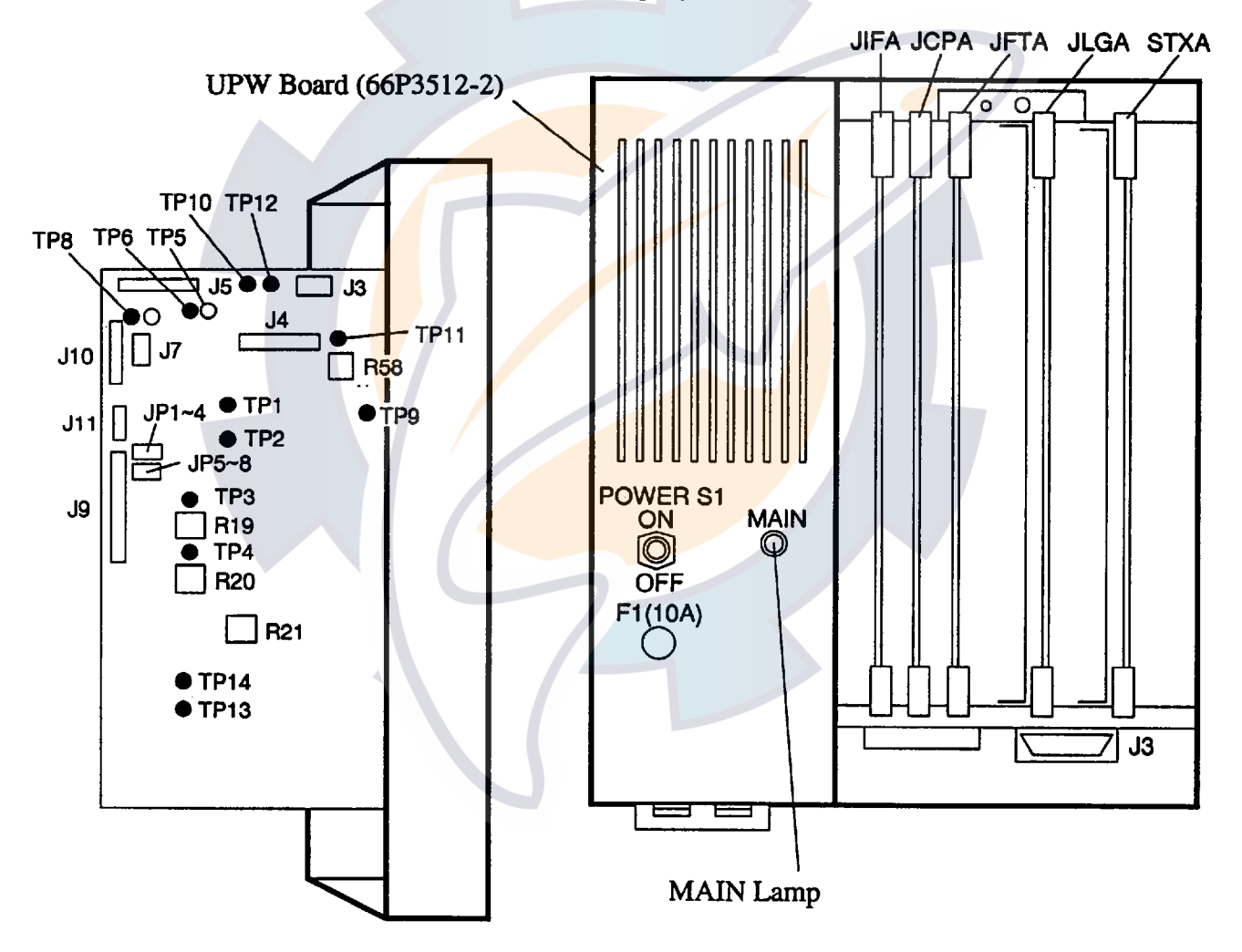

Fig. 4-1 Transceiver Unit

4. Measure each line voltages. (TP5:GND)

TP10: 5.1 to 5.3Vdc; TP11: 12.1 to 12.3Vdc; TP12: -11.1 to -12.3Vdc; TP9: 65 to 85Vdc 5. After turning off the power, fix the power block to the main chassis.

#### **Display Unit**

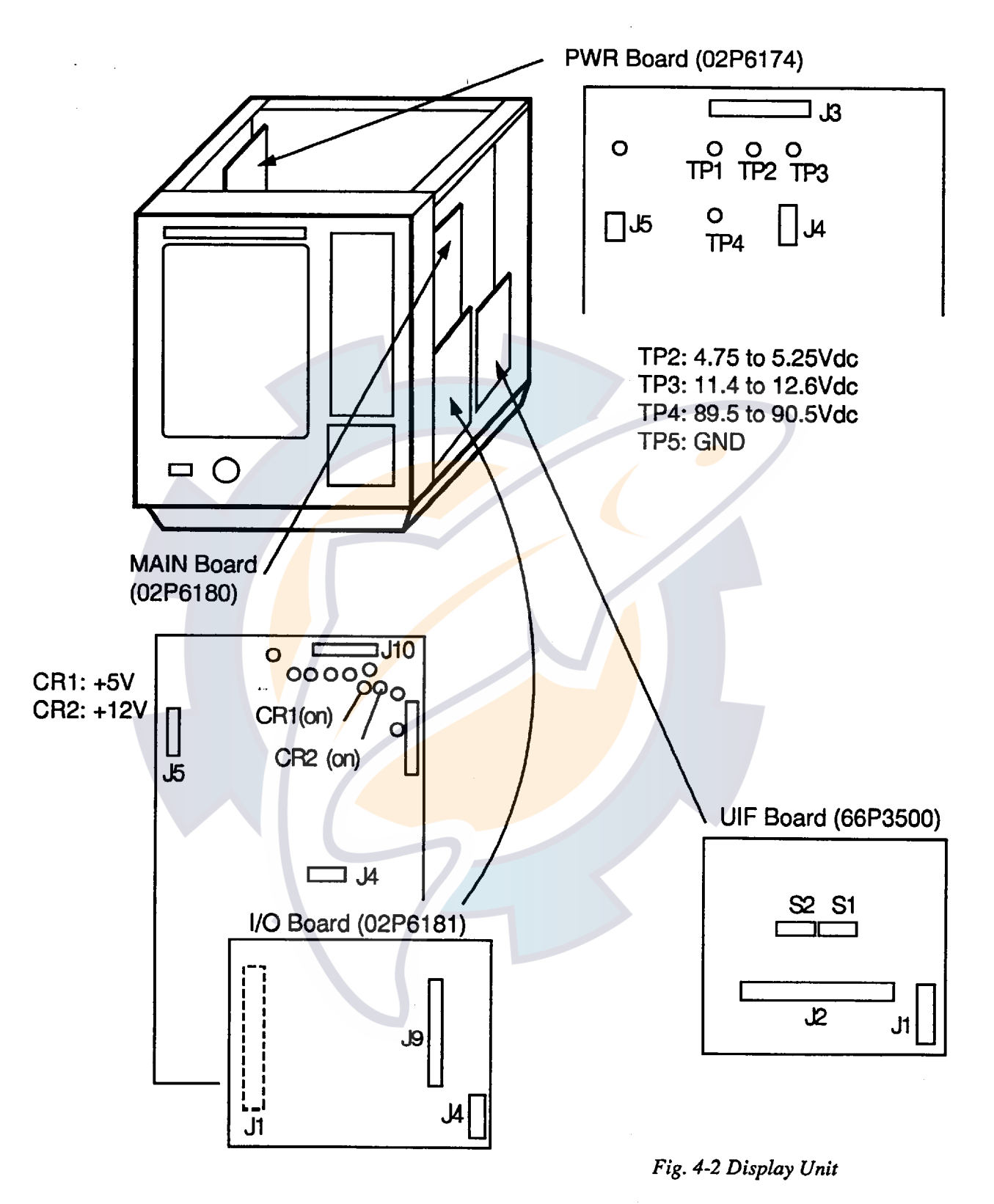

- 1. Remove the cover from the display unit.
- 2. Turn the power switch on. Confirm that CR1 (+5V) and CR2 (+12V) LEDs on the MAIN Board light.
- 3. Confirm the voltage at the following points.

#### 4.2 DIP Switch Setting

#### Display unit (CI-800)

S2 on the UIF Board (66P3500) chooses nav data source and indication formats.

#### Nav data

Set according to navigator connected to the CI-80. When connecting a hybrid navigator (to the interface unit) choose "AUTO" to select navigator from highest priority to lowest priority. GPS is the highest, Loran A is the lowest.

GPS: GPS navigator LC: Loran C navigator DC: Decca navigator DR: Dead Reckoning LA: Loran A navigator

**Note:** For DR and LA data the GPS or Loran C data is used and converted to "simulated" DR or LA data. Accordingly the tide processor cannot use dead reckoning or LA data.

#### **Indications format**

Set indication formats for the following items.

Bearing: 32-point (OFF), 360 degree (ON) Speed: kt (OFF), km (ON) Range: nm (OFF), km (ON) Current vector: Flowing to (OFF), Flowing from (ON) CIF/NMEA: CIF (OFF), NMEA 0183 (ON)

#### Transceiver unit (CI-810)

S6 on the JCPA Board (66P3205) turns activates/deactivates the tide processor, and the default setting is ON. When no navigator is connected turn off S6; the tide processor does not work without a navigator.

#### **4.3 Jumper Wire Selection**

Log pulse rate, 200 or 400 pulse/nm is selected by changing a jumper wire on the UPW Board.

Log No. Log 1 Log 2 200 pulse/nm JP1: short, JP2 to JP4: cut JP5: short, JP6 to JP8: cut 400 pulse/nm JP3: short; JP1, JP2 and JP4: cut JP7: short, JP5, JP6 and JP8: cut

# 4.4 System Diagnosis

Conduct the diagnostic check referring to the operator's manual.

# 4.5 Output Check

Tx output voltage can be checked by using the echo-test function or self-test menu. The check must be carried out on three beams.

#### Echo test

- 1. Press the DISP MODE key to select the echo display.
- 2. While pressing and holding down the TRIP key, press the MENU key. The system display appears.
- 3. Press the  $\triangleleft$  or  $\triangleright$  key to select the MODE menu.
- 4. Press the  $\hat{1}$  or  $\mathcal{P}$  key to select SELF TEST.
- 5. Press the  $\Leftrightarrow$  or  $\Rightarrow$  key to select ECHO.
- 6. Press the EVENT key to start the echo test.

#### Voltage check

- 1. Measure voltage of beams 1, 2 and 3. The voltage should be 92 98 V.
- 2. If beam Tx output voltage is abnormal, check voltage between TP1-TP2, TP3-TP4 and TP5-TP6 on the STXA Board. The normal voltage is 100 Vp-p. If the voltage is abnormal replace the STXA board.
- 3. Confirm that +B voltage is 135 ±25. If it is abnormal check Tx voltage on the UPW Board. If it is abnormal, replace the UPW Board.
- 4. Recheck voltage on the STXA Board. If voltage is abnormal replace the board.

## 4.6 Calibrations

Call up the system menu for calibration, referring to page 17 of the operator's manual.

#### GT SPD CALIB (-12.8 to 12.7%)

Calibrates ship's speed in the ground tracking mode. True speed should be calculated at the sea trial. Increase the value when the ground tracking speed is slower than ship's speed readout. Calibration value may be calculated as follows:

Calibration value = {True speed – (CI-80/G Speed9)}/True speed X 100

#### WT SPD CALIB 8-12.8 to 12.7%)

Calibrates ship's speed in the water tracking mode. Raise the setting when the water tracking speed is slower than the ship's speed readout. Generally, enter the same value as for the GT SPD CALIB.

#### DRAFT LEVEL (0.0 to 50.0 m)

Sets the depth of the transducer from the sea surface.

#### BEARING CALIB (-12.8 to 12.7%)

Compensates for bearing error in relation to the ship's bow.

#### COURSE CALIB (-12.8 to 12.7%)

Compensates for course error. Adjust the setting when the course obtained in the ground tracking mode is different from that obtained from a navigator (GPS).

# 4.7 External Noise and Interference Check

#### External noise check

Noise level can be measured at the echo check screen. It is not necessary to transmit to conduct the check.

#### Preparation

- 1. Disconnect the plug P3 from the UPW Board in the power block of the transceiver unit to disconnect the +B line.
- 2. Execute the echo check through the self-test menu.
- 3. Set the ECHO DEPTH to maximum (50 m) by pressing the  $\hat{\tau}$  key.

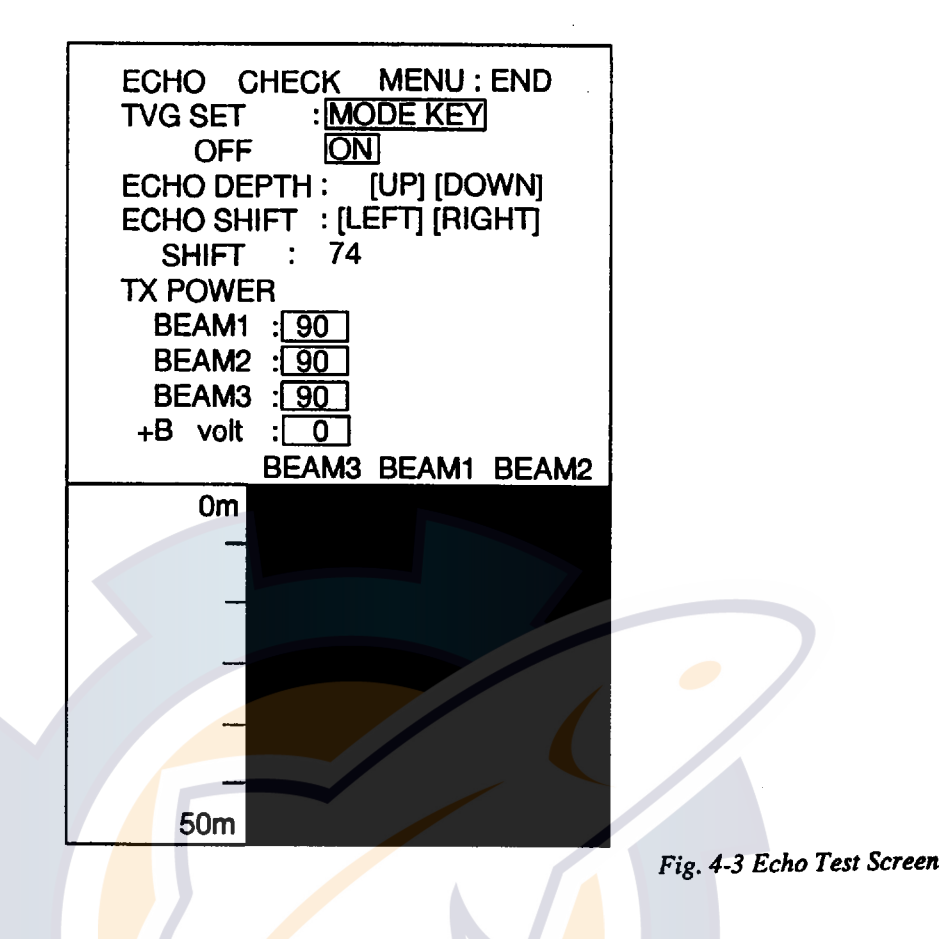

Check at mooring.

- 4. Adjust the ECHO SHIFT by pressing the left/right arrow key so that the color of echograms changes from light-blue to blue (back color).
- 5. Read the "SHIF" value: The value should be 74 or higher at normal noise level. If the value is less than 74, noise is excessive.

#### **Check at cruising**

- 6. With the SHIF value unchanged, cruise the boat outside the harbour.
- 7. Increase the ship's speed observing the echogram. The echogram is presented in 8 color gradations. Twice the input level means the one gradation higher color of the echogram. The color will change in the following order when the input level is increased.

blue (lowest) ⊂>light-blue⊂>cyan⊂> green ⊂>orange ⊂>vermilion ⊂>red ⊂>brown (highest)

- 8. Confirm that the noise levels are almost even on all three beams and pulse-like periodic noise does not appear.
- 9. If the color changes by more than 3 gradations than that at mooring, the noise level is excessive. In this case check the ground of each unit. (If the cruising noise is too heavy, you must consider the transducer relocation or reshaping.)

#### Interference Check

Perform this check where the depth is greater than 50 meters (preferable about 100 meters) and there are no other ships.

- 10. Set the ECHO SHIFT level to the value where the echogram color changes from blue to black.
- 11. Locate the ship outside the harbour.
- 12. Observing the echo check screen, turn on all ultrasonic wave generating equipments such as the echo sounder and sonar one by one. If noise is generated the screen will look like the following.

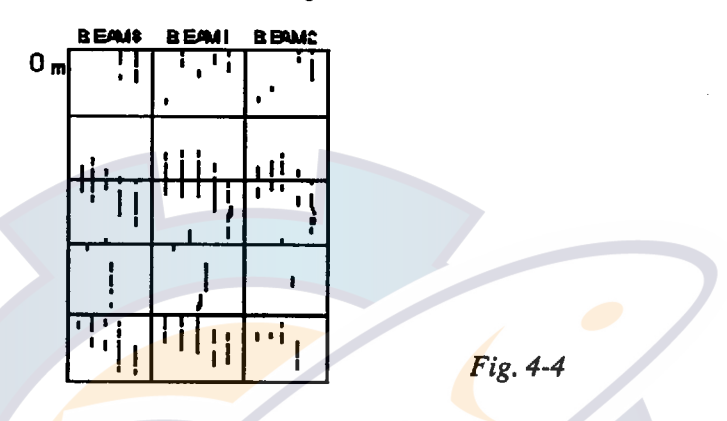

- 13. Turn off all ultrasonic wave generating equipments.
- 14. Connect P3 on the UPW board and operate the CI-80 in the ground tracking mode.
- 15. Check for correct current indiction.
- 16. Observing the current indication, turn on all ultrasonic wave generating equipments one by one with their output power and pulse length set at the maximum. For the sonar, change the tilt and train angles. If the current reading changes abnormally, the ultrasonic wave generating equipment interferes with the CI-80.
- 17. If necessary, reduce the interference with the built-in interference rejector in the transceiver unit. See the next page.

Note: Use of the Interference Rejector reduces the response against the change of tidal speed.

#### **Interference Rejection**

Two interference rejectors are available in the transceiver unit.

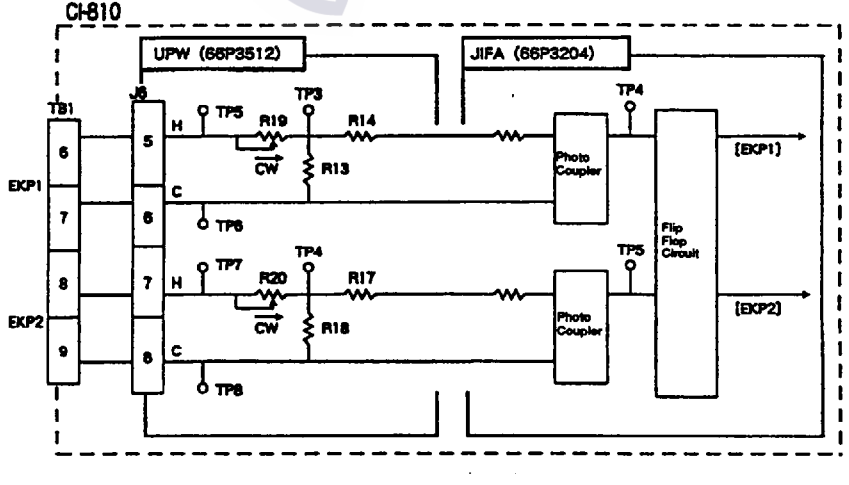

Fig. 4-5

The rejector needs the keying pulse (KP) from the other equipment which interferes with the CI-80. The KP required is as follows.

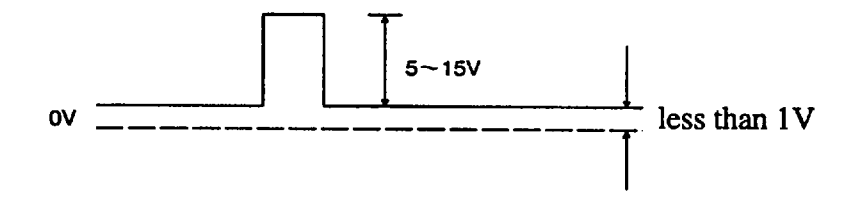

Fig. 4-6 Keying Pulse (KP) required

An additional circuit is used if the above KP signal is not available. The followings show the example of buffer circuits.

Buffer circuit for positive-going KP

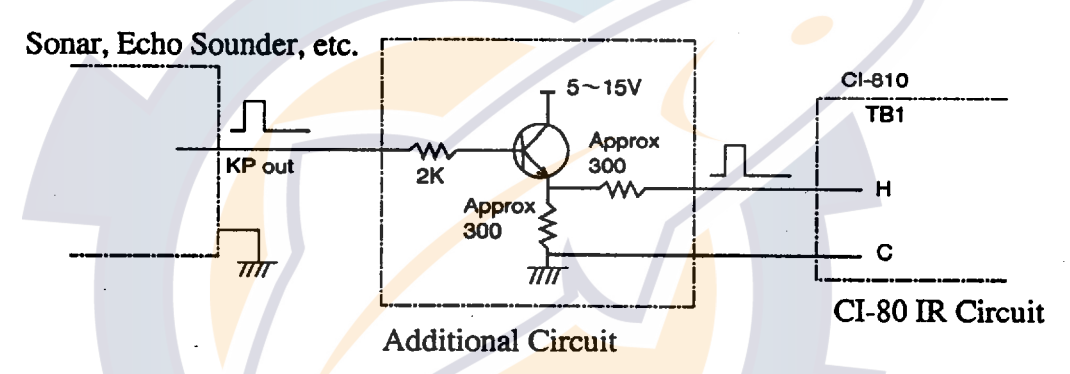

Buffer circuit for negative-going KP

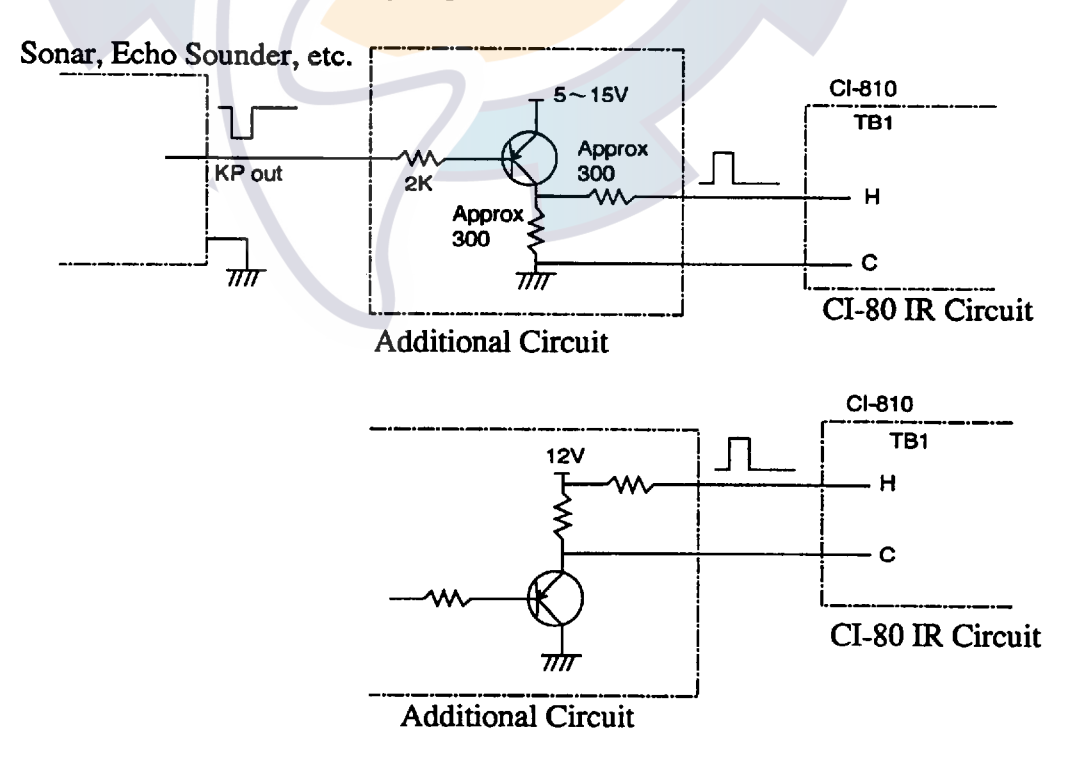

Fig. 4-7 Buffer Circuit for Keying Pulse (KP)

#### **DIP Switch Setting**

Set the switch S3 on the JIFA Board (66P3204) as follows.

a) When a KP is connected to EX KP (1) of TB1, set S3-#3 on the JIFA board 66P3204 to ON.b) W hen a KP is connected to EX KP (2) of TB1, set S3-#4 on the JIFA board 66P3204 to ON.

#### Adjustment

Adjust variable resistors R19 and R20 on the UPW Board;

- a) When KP is fed to EX KP1, turn R19 CW so that the KP is amplified to +5V. And then turn R19 CW by one click.
- b) When KP is fed to EX KP2, turn R20 CW so that the KP is amplified to +5V. And then turn R19 CW by one click.

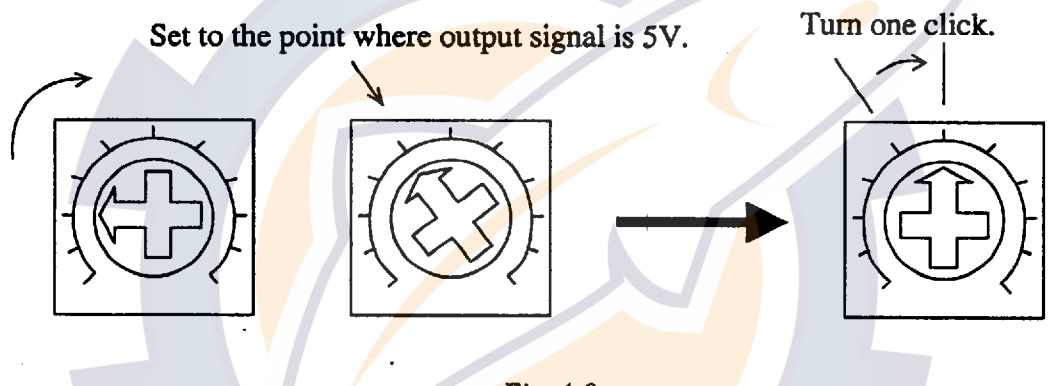

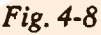

#### 4.8 Sea Trial Check

#### Ship's Speed Test

Do the milepost test where ground tracking measurement can be done.

- 1. Reset the distance run at the moment the milepost test is initiated.
- 2. Read the distance run at the moment the milepost test is completed.
- 3. Calculate true ship's speed from the data of the milepost test and ship's speed of the CI-80 from that of the distance run.
- 4. If the error is more than  $\pm (1\% + 0.1 \text{ kt})$ , correct it on the calibration menu (system menu). Record the data in Table 1.
- 5. Repeat the milepost test several times, and confirm that the error is within  $\pm (1\% + 0.1 \text{ kt})$ .
- 6. Record the ship's speed every 10 seconds in table 2.
- 7. Calculate the average ship's speed from the data in the table 2 to compute unit accuracy.

#### **Current Information Check**

Confirm that current speed/direction display is uniform in all directions and does not change whatever the ship's heading. Use the ground tracking mode to record the data.

- \* Before beginning this test, set TIDE AVERAGE to 2 minutes and TIDE HISTORY to 15 seconds at menu 1.
- \* At sea trial, the ship's draft is shallow due to no "load", so air bubbles may affect equipment performance.
- 1. Run your boat at a speed around 12 kts, following square course shown below. Each side of the square is about 1 mile in length. It should take about 5 minutes to cover one side of the course. After completing a side of the course, turn, wait for course to stabilize, then run straight for five minutes.

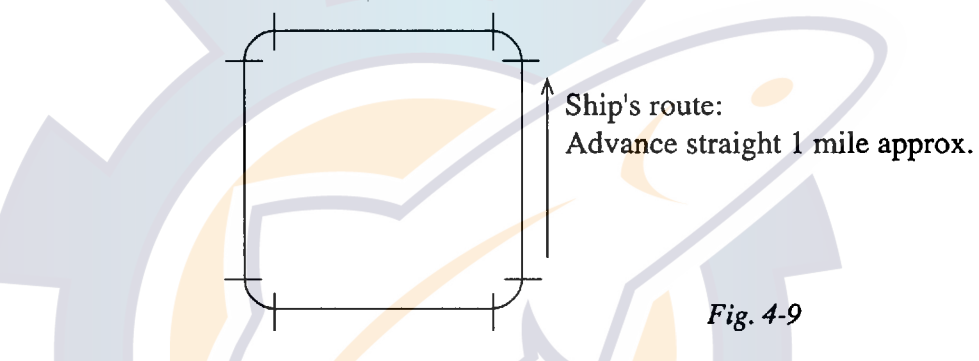

- 2. Record the ship's speed and tide data every 30 seconds in table 3. As a general rule, set the Mode to North Up. Only when there is no gyro signal should the data be recorded using the Heading Up Mode. If a wind meter is available, record the speed and direction of the wind.
- 3. On a separate of paper, plot the current speed and direction. Confirm the current reading is stable in any ship's heading.

Instead of plotting on paper, you may use the tide history function of CI-80. Just after completion of test route, press the [HISTORY] key and observe the tide history. If it is working normally, the tide vectors should point almost constant direction.

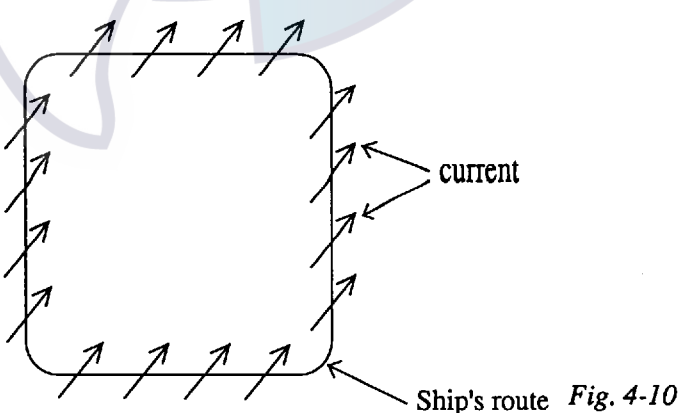

- Note 1: When a "bearing sensor" is connected in lieu of a gyrocompass, accurate measurement of current direction is no expected because the bearing data itself is in error.
- Note 2: Because current speed/direction differ with season, sea area, and time of day, be sure to look at the entire data rather than just portions of it.

MEASURING MODE GROUND WATER REMARKS Ē RENT Sta SEA COND. Mean COURSE WIND (Deg) (m/s) Aft +2 Error = Speed measured by milepost - Current Indicator Speed ×100(%) Speed measured by milepost (m) Fore EM-LOG (kts) DRAFT \*2 ERR. (%) E TIME(s) \*3 DIST. RUN (kts) TIMI SHIP'S LENGTH **Current Indication** SPEED (kts) TIME(s) \*1 MILEPOST +3 Current Indicator Speed = Mile (Milepost) x 3600 (lcts) TEST SITE RPM ENGINE miles SHIP'S NAME TIME \*1 Milepost DATE AVG. AVG. AVG. AVG. AVG.

Table 1 Ship's Speed Test

18

#### Table 2 Ship's Speed Test

|    | TIME | SPD (kts) | REMARKS     | TIME | SPD (kts) | REMARKS     |
|----|------|-----------|-------------|------|-----------|-------------|
|    | 00   |           | SHIP'S NAME | 00   |           | SHIP'S NAME |
| [  | 10   |           | DEPTH (m)   | 10   |           |             |
| ļ  | 20   |           |             | 20   |           |             |
|    | 30   |           |             | 30   |           | TEST SITE   |
|    | 40   |           | WIND SPEED  | 40   |           | WIND SPEED  |
|    | 50   |           | <u> </u>    | 50   |           | (m/s)       |
|    | 00   |           | COURSE      | 00   |           |             |
|    | 10   |           |             | 10   |           |             |
|    | 20   |           |             | 20   |           |             |
|    | 30   |           |             | 30   |           |             |
|    | 40   |           |             | 40   |           |             |
|    | 50   |           |             | 50   |           |             |
|    | 00   |           |             | 00   |           |             |
|    | 10   |           |             | 10   |           |             |
| [: | 20   |           |             | 20   |           |             |
|    | 30   |           |             | 30   |           |             |
|    | 40   |           |             | 40   |           |             |
|    | 50   |           |             | 50   |           |             |
|    | 00   |           |             | 00   |           |             |
|    | 10   |           |             | 10   |           |             |
|    | 20   |           |             | 20   |           |             |
|    | 30   |           |             | 30   |           |             |
|    | 40   |           |             | 40   |           |             |
|    | 50   |           |             | 50   |           |             |
|    | 00   |           |             | 00   |           |             |
|    | 10   |           |             | 10   |           |             |
|    | 20   |           |             | 20   |           |             |
|    | 30   |           |             | 30   |           |             |
| 4  | 40   |           |             | 40   |           |             |
|    | 50   |           |             | 50   |           |             |
| C  | 00   |           |             | 00   |           |             |

.

# Table 3 Current Display Behavior Test

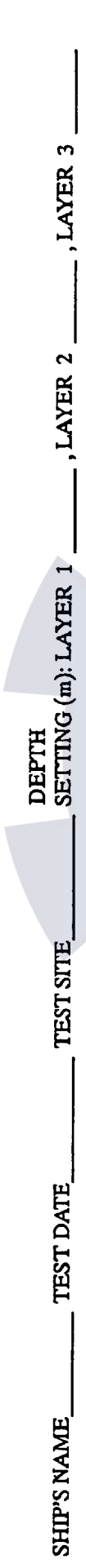

|   | REMARKS (Depth, Sea conditions, etc.) |                |   |   |   |   |   |   |   |   |   |   |   |   |   |   |   |   |   |   |   |   |    |
|---|---------------------------------------|----------------|---|---|---|---|---|---|---|---|---|---|---|---|---|---|---|---|---|---|---|---|----|
|   |                                       | SPD<br>(m/s)   |   |   |   |   |   |   |   |   |   |   |   |   |   | ( |   |   |   |   |   |   |    |
|   | MND (Rel)                             | DIR<br>deg)    |   |   |   |   |   |   |   |   |   |   |   |   |   |   |   |   |   |   |   |   |    |
|   | _                                     | JR (kts)       |   |   |   |   |   |   |   |   |   |   |   |   |   |   |   |   |   |   |   |   |    |
|   | HIP'S SPC                             | /A (kts)       |   |   |   |   |   |   |   |   |   |   | 7 |   |   |   |   |   |   |   |   |   |    |
|   | S                                     | PD F           |   |   |   |   |   |   |   |   |   |   |   |   |   |   |   | · |   |   |   |   |    |
|   | AYER 3                                | SIR S          |   |   |   |   |   |   |   |   |   |   |   |   |   |   |   |   |   |   |   |   |    |
|   |                                       | SPD [          |   |   |   |   |   |   |   |   |   |   |   |   |   |   |   |   |   |   |   |   |    |
|   | LAYER 2                               | DIR            |   |   |   |   |   |   |   |   |   |   |   |   |   |   |   |   |   |   |   |   |    |
|   |                                       | SPD<br>(kts)   |   |   |   |   |   |   |   |   |   |   |   |   |   |   |   |   |   |   |   |   |    |
|   | LAYER 1                               | DIR            |   |   |   |   |   |   |   |   |   |   |   |   |   |   |   |   |   |   |   |   |    |
|   | S-IHS                                 | HDG.<br>(deg.) |   |   |   |   |   |   |   |   |   |   |   |   |   |   |   |   |   |   |   |   |    |
| ľ | TIME                                  |                |   |   |   |   |   |   |   |   |   |   |   |   |   |   |   |   |   |   |   |   |    |
|   | ġ                                     |                | • | 2 | 9 | 4 | S | 9 | 7 | Ø | σ | 0 |   | 1 | 2 | e | 4 | 5 | 9 | 7 | 8 | o | 10 |

FURUNO

|         | 構成表<br>COMPLETE SET | DOPPLER<br>I | CI-80<br>フラー潮流<br>SONAR<br>NDICATO | 計<br>CURRENT<br>R |                  |
|---------|---------------------|--------------|------------------------------------|-------------------|------------------|
| 昏号      | 名 称                 | 龙 堡          | 質量                                 | 数量                | 備考               |
| Na      | NAME                | ТҮРЕ         | MASS<br>(kg)                       | Q'TY              | REMARKS          |
|         | 指示器                 |              |                                    |                   |                  |
| 1       | DISPLAY UNIT        | CI-800       |                                    | 1                 |                  |
|         | 送受信演算部              |              |                                    |                   |                  |
| 2       | TRANSCEIVER UNIT    | CI-810       |                                    | 1                 |                  |
|         | 送受波器                |              |                                    |                   | 10 m ケーフ いん付     |
| 3       | TRANSDUCER          | CI-840-10    |                                    | 1                 | WITH 10 m CABLE  |
|         |                     |              |                                    |                   |                  |
| <u></u> | 電線貫通金物              |              |                                    | *                 | FRP 船 用          |
| 4       | THRU-HULL PIPE      | TRB-1500     |                                    |                   | FOR FRP HULL     |
|         | 船底タンク               |              |                                    | *                 | FRP船用突出装備        |
| 5       | TRANSDUCER TANK     | CI-822       |                                    |                   | FOR FRP HULL     |
|         | 船底タンク               |              |                                    | *                 | FRP船用 ≠−ル埋 込     |
| 6       | TRANSDUCER TANK     | C1-820       |                                    |                   | FOR FRP HULL     |
|         |                     |              |                                    |                   | KEEL FLUSH MOUNT |
|         | 舷側装備タンク             |              |                                    | *                 |                  |
| 7       | TRANSDUCER TANK     | CI-821       |                                    |                   |                  |
|         | (SIDE HULL)         |              |                                    |                   |                  |
|         | 船底タンク               |              |                                    | *                 | FOR STEEL HILL   |
| 8       | TRANSDUCER TANK     | CI-823       |                                    |                   |                  |
|         |                     |              | :                                  |                   |                  |
|         | 振動子フランジ             |              |                                    | *                 |                  |
| 9       | TRANSDUCER FLANGE   | 0P66-3       |                                    |                   | · .              |
|         |                     |              |                                    |                   |                  |
|         | 信号ケーブル              | CO-SPEVV-SB  |                                    | *                 |                  |
| .0      | SIGNAL CABLE        | -C 0.2X10P   |                                    |                   |                  |
|         |                     | *5M*         |                                    |                   |                  |
| :       | オプション支給品。           | i            |                                    |                   |                  |
|         | OPTIONAL SUPPLY     |              |                                    |                   |                  |

٦

FURUNO

|     | 構成表<br>COMPLETE SET    | t<br>Doppler<br>II | CI-80<br>ラー潮流<br>SONAR(<br>NDICATOR | ≣†<br>CURR<br>R | ENT |                |
|-----|------------------------|--------------------|-------------------------------------|-----------------|-----|----------------|
| 番号  | 名 称                    | 型式                 | 質量                                  | 数               | 量   | 備 考            |
| No. | NAME                   | TYPE               | MASS<br>(kg)                        | Q.'             | ТΥ  | REMARKS        |
|     | 信号ケーブル                 | CO-SPEVV-SB        |                                     | *               |     |                |
| 11  | SIGNAL CABLE           | -C 0.2X10P         |                                     |                 |     |                |
|     |                        | *10M*              |                                     |                 |     |                |
|     | 信号ケーブル                 | CO-SPEVV-SB        |                                     | *               |     |                |
| 12  | SIGNAL CABLE           | -C 0.2X5P          |                                     |                 |     |                |
|     |                        | *5M*               |                                     |                 |     |                |
|     | 信号ケーブル                 | CO-SPEVV-SB        |                                     | *               |     |                |
| 13  | SIGNAL CABLE           | -C 0.2X5P          |                                     |                 |     |                |
|     |                        | *10M*              |                                     |                 |     |                |
|     | 工事材料                   |                    |                                     |                 | 式   |                |
| 14  | INSTALLATION MATERIALS |                    |                                     | 1               |     |                |
|     |                        |                    |                                     |                 | SET |                |
|     | 付属品                    |                    |                                     |                 | 式   |                |
| 15  | ACCESSORIES            |                    |                                     | 1               |     |                |
|     |                        |                    |                                     |                 | SET |                |
|     | 予 備 品                  |                    |                                     |                 | 式   |                |
| 16  | SPARE PARTS            |                    |                                     | 1               |     |                |
|     |                        |                    |                                     |                 | SET |                |
|     |                        |                    |                                     | *               |     | FOR STEEL HULL |
| -17 | THRU-HULL PIPE         | TFB-5000CI         |                                     |                 |     |                |
|     |                        |                    |                                     |                 |     |                |
|     |                        |                    |                                     |                 |     |                |
|     |                        |                    |                                     |                 |     |                |
|     |                        |                    |                                     |                 |     |                |
|     |                        |                    |                                     |                 |     |                |
|     |                        |                    |                                     |                 |     |                |
|     |                        |                    |                                     |                 |     |                |
|     |                        |                    |                                     |                 |     |                |
|     |                        |                    |                                     |                 |     |                |
|     |                        |                    |                                     |                 |     |                |
| * : | オプション支給品。              |                    |                                     |                 |     |                |
|     | OPTIONAL SUPPLY.       |                    |                                     |                 |     |                |
|     |                        | ·                  |                                     |                 |     |                |
|     |                        |                    |                                     |                 |     |                |

Г

٦

| F   | URUNO                           | · .                                    | CODE NO      | 006-90   | 0-530         |        | 66AN-X-9401-       |
|-----|---------------------------------|----------------------------------------|--------------|----------|---------------|--------|--------------------|
| ·   |                                 | ······································ | TYPE         | CP66-0   | 01110         |        |                    |
|     | 事材料表                            | 指<br>CI-800<br>CI-900 DIS              | 示<br>PLAY UI | 器<br>NIT |               |        |                    |
| 番号  | 名 称                             | 略図                                     | 型            | 名/規      | 格             | 数量     | 用途/備考              |
| No. | N A M E                         | OUTLINE                                | DES          | SCRIPTIC | ONS           | Q'TY   | REMARKS            |
| 1   | コネクタ<br>CONNECTOR               | #26 <b>0 1</b>                         | NJC-20       | 000-50   | 6-703         | 1      |                    |
| 2   | コネクタ<br>Connector               | 028 <b>55</b>                          | SRCN6        | A21-16F  | 8-664         | 1      |                    |
| 3   | +トラスタッヒ°ンク〝ネシ〝<br>TAPPING SCREW |                                        | 6X20         | SUS304   | 151           | 4      |                    |
|     |                                 |                                        | CODE NO      |          |               |        |                    |
|     |                                 |                                        | CODE NQ      |          |               |        |                    |
|     |                                 |                                        | CODE NO      |          |               |        |                    |
|     |                                 | 7                                      |              |          |               |        |                    |
|     |                                 |                                        |              |          |               |        |                    |
|     |                                 |                                        | CODE NQ      |          |               |        |                    |
|     |                                 |                                        | CODE NQ      |          |               |        |                    |
|     |                                 |                                        | CODE NQ      |          |               |        |                    |
| CI- | -80/90                          |                                        |              |          |               | L      | •                  |
| ()  | 略図の寸法は、参考                       | 値です。)                                  |              |          | 図 番<br>DWG.NG | D. C72 | (1/1)<br>239-M02-D |

FURUNO ELECTRIC CO., LTD

| FURUNO                          | )                      | CODE NQ 006-900-540                              |        | 66AN-X-9402- |
|---------------------------------|------------------------|--------------------------------------------------|--------|--------------|
|                                 |                        | туре СР66-01120                                  |        |              |
| 工事材料表<br>INSTALLATION MATERIALS | 送受<br>CI-810<br>TRAN   | 信 演 算 装 置<br>SCEIVER/PROCESSOR (                 | JNIT   |              |
| 番号 名 称                          | 略図                     | 型 名 / 規 格                                        | 数量     | 用途/備考        |
| No. NAME                        | OUTLINE                | DESCRIPTIONS                                     | Q'TY   | REMARKS      |
| コネクタ<br>1 Connector             | ¢28                    | NCS-258-P<br>CODE NQ 000-506-513                 | 1      |              |
| コネクタ<br>2 CONNECTOR             | #26 <b>9</b>           | NJC-203-PF                                       | 1      |              |
| コネクタ<br>3 CONNECTOR             | \$5<br>\$28            | SRCN6A21-16P                                     | 1      |              |
| コネクタ<br>4 CONNECTOR             | 48<br>¢25              | SRCN6A16-10P                                     | 1      |              |
| 圧着端子<br>5 CRIMP-ON LUG          | 19                     | FV1.25-M3 Ph<br>RED<br>CODE NO 000-538-110       | 24     |              |
| アース銅板<br>6 COPPER STRAP         | <b>I</b> 30<br>L=1, 20 | 04540801<br>(30X1200X0.3)<br>CODE NQ 000-572-187 | 1      |              |
|                                 | 75                     | CODE NO                                          |        |              |
|                                 |                        |                                                  |        |              |
|                                 |                        | CODE NQ                                          |        |              |
|                                 |                        | CODE NQ                                          |        |              |
| CI-80/90                        |                        | CODE NQ                                          |        |              |
|                                 |                        | Roll of                                          |        | (1/1)        |
| (略図の寸法は、参考                      | き値です。)                 | 凶 番<br>DWG.N                                     | D. C72 | 239-M01-D    |

FURUNO ELECTRIC CO., LTD

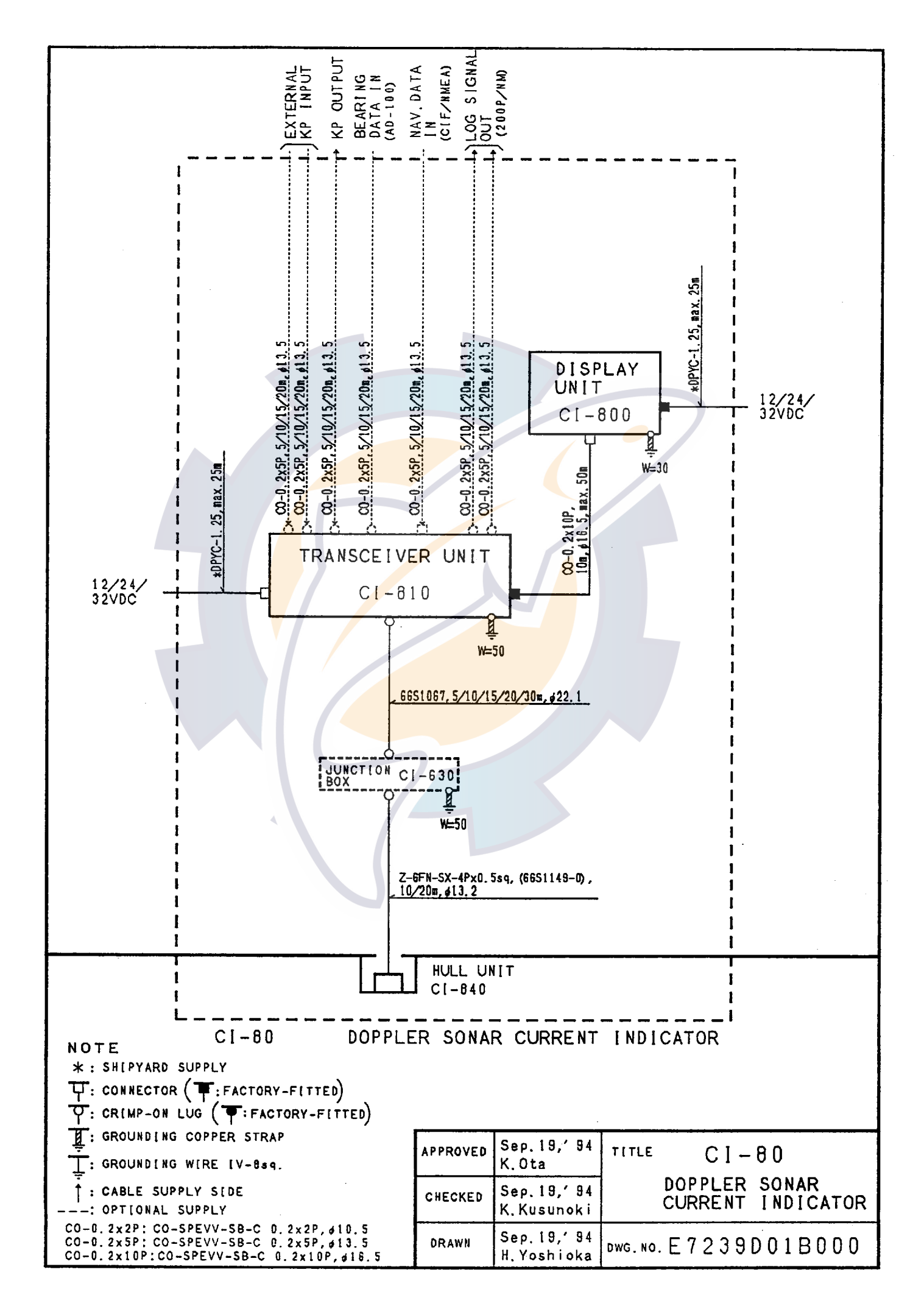

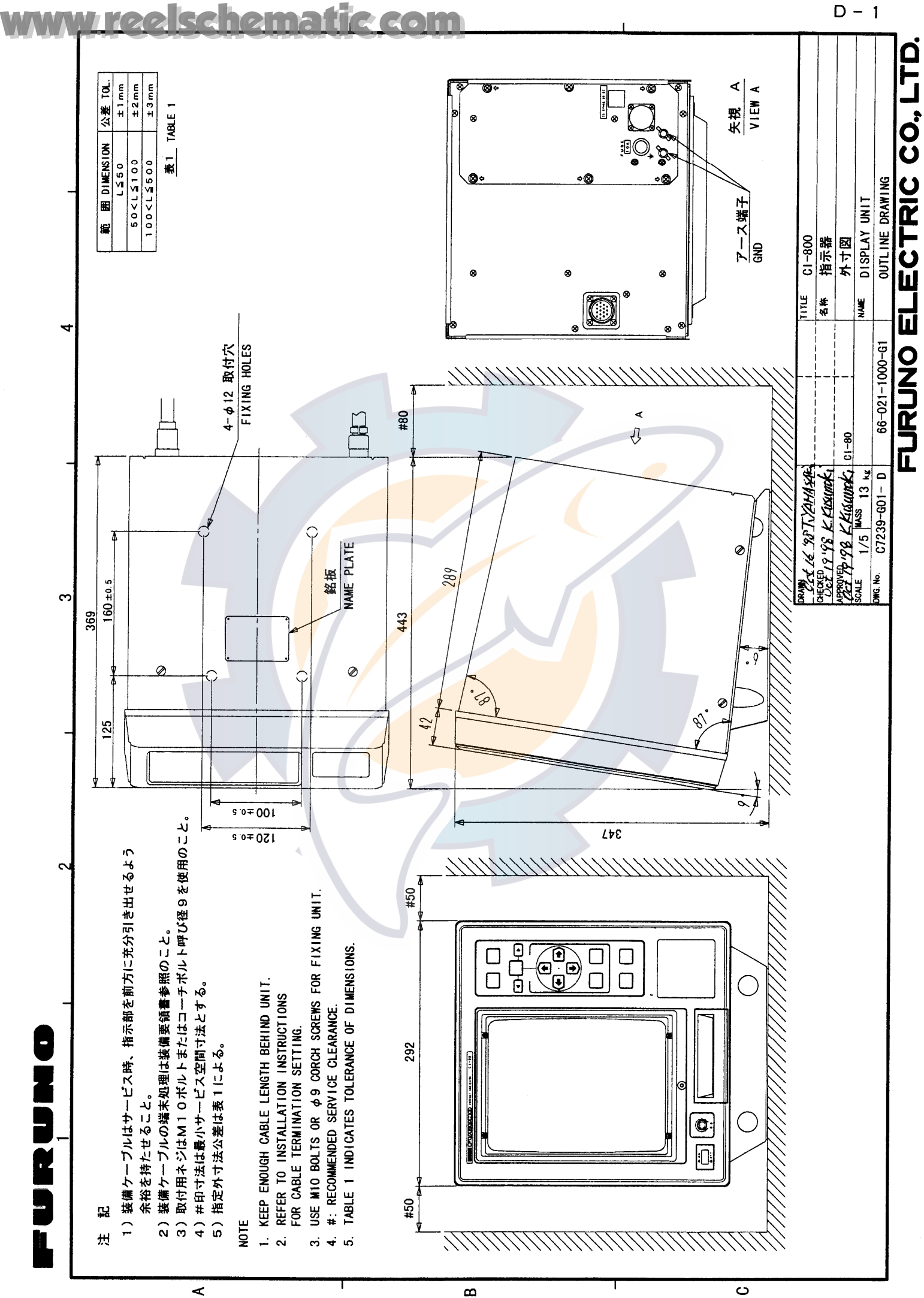

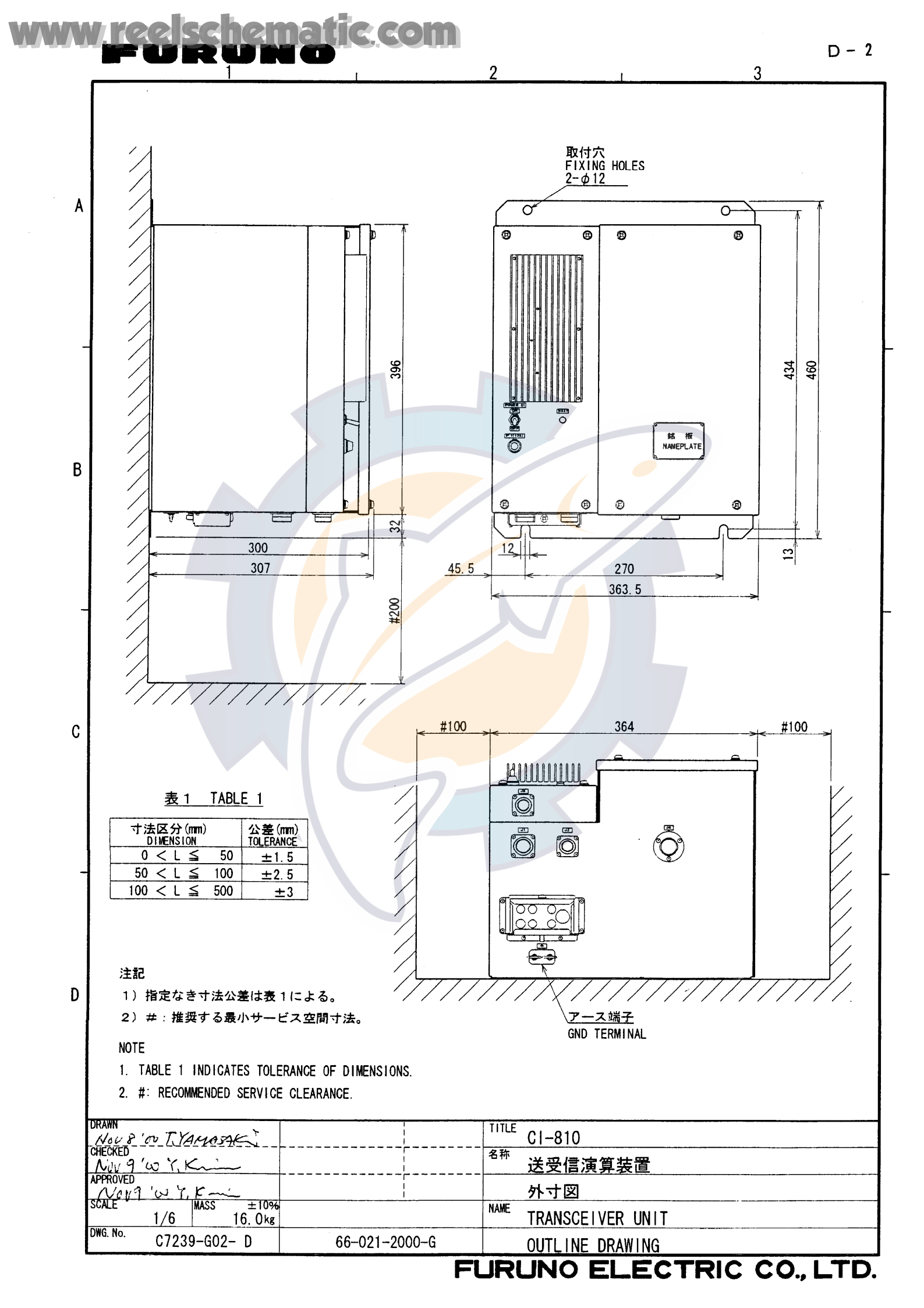

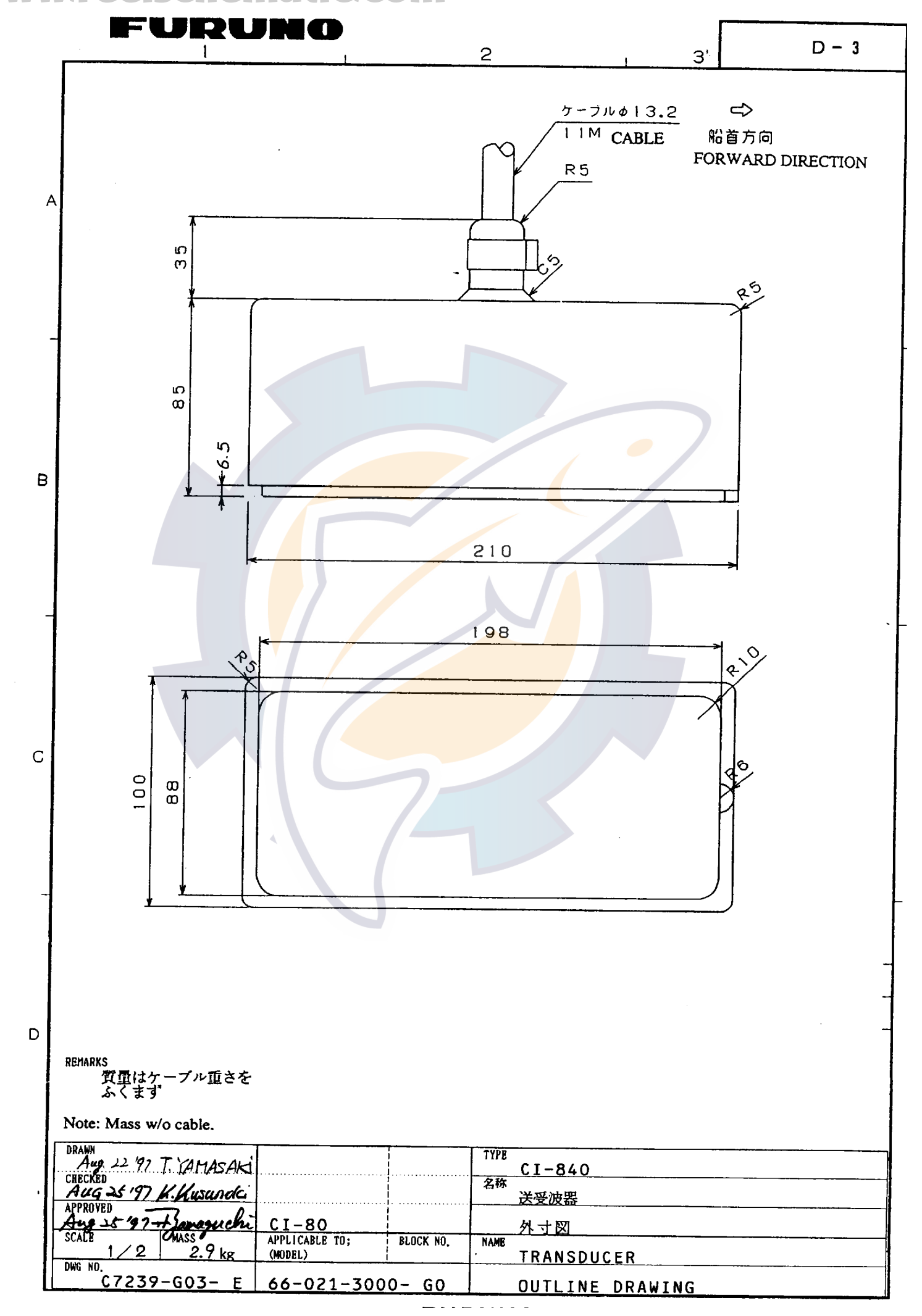

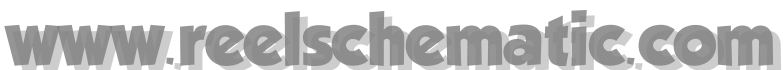

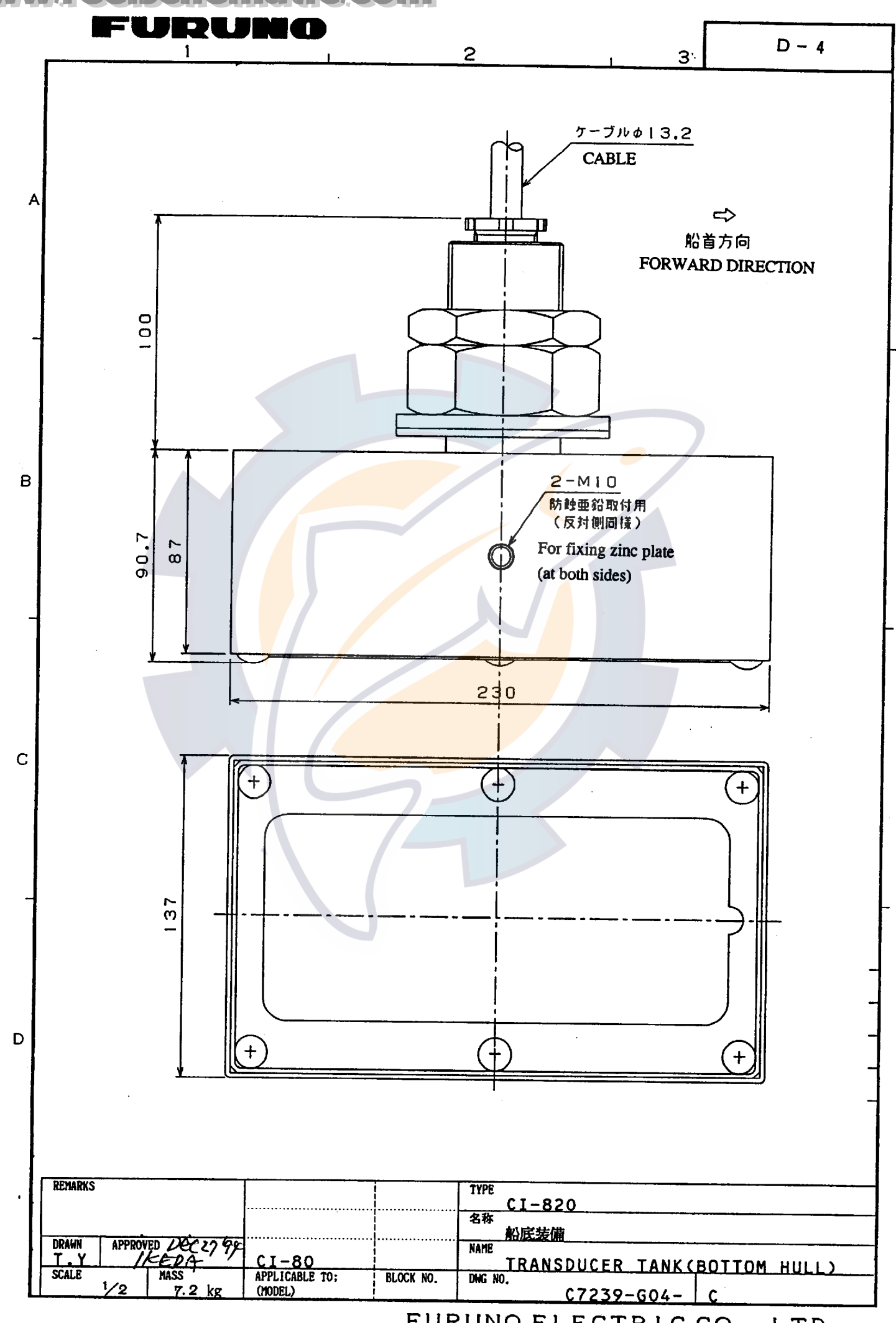

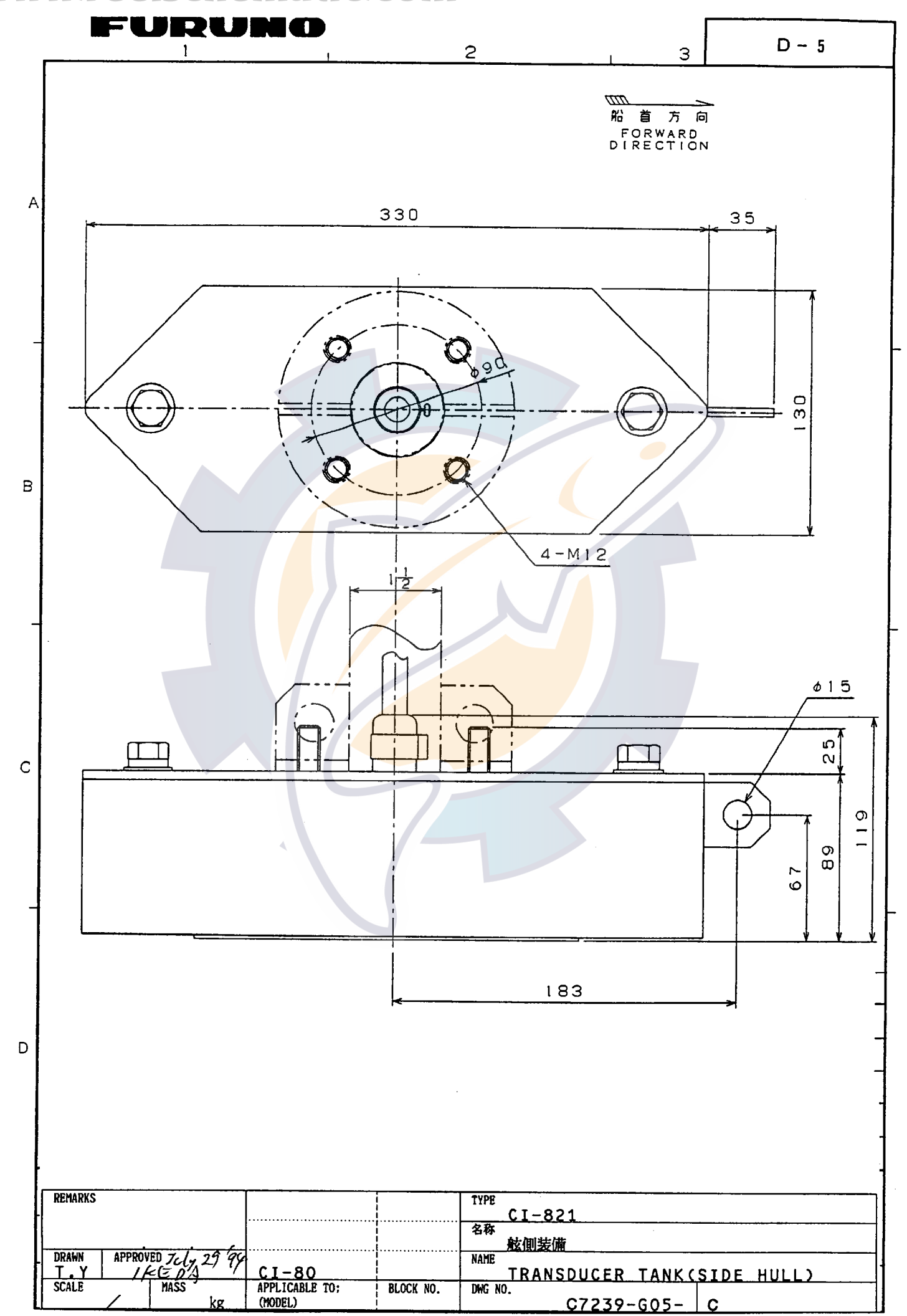

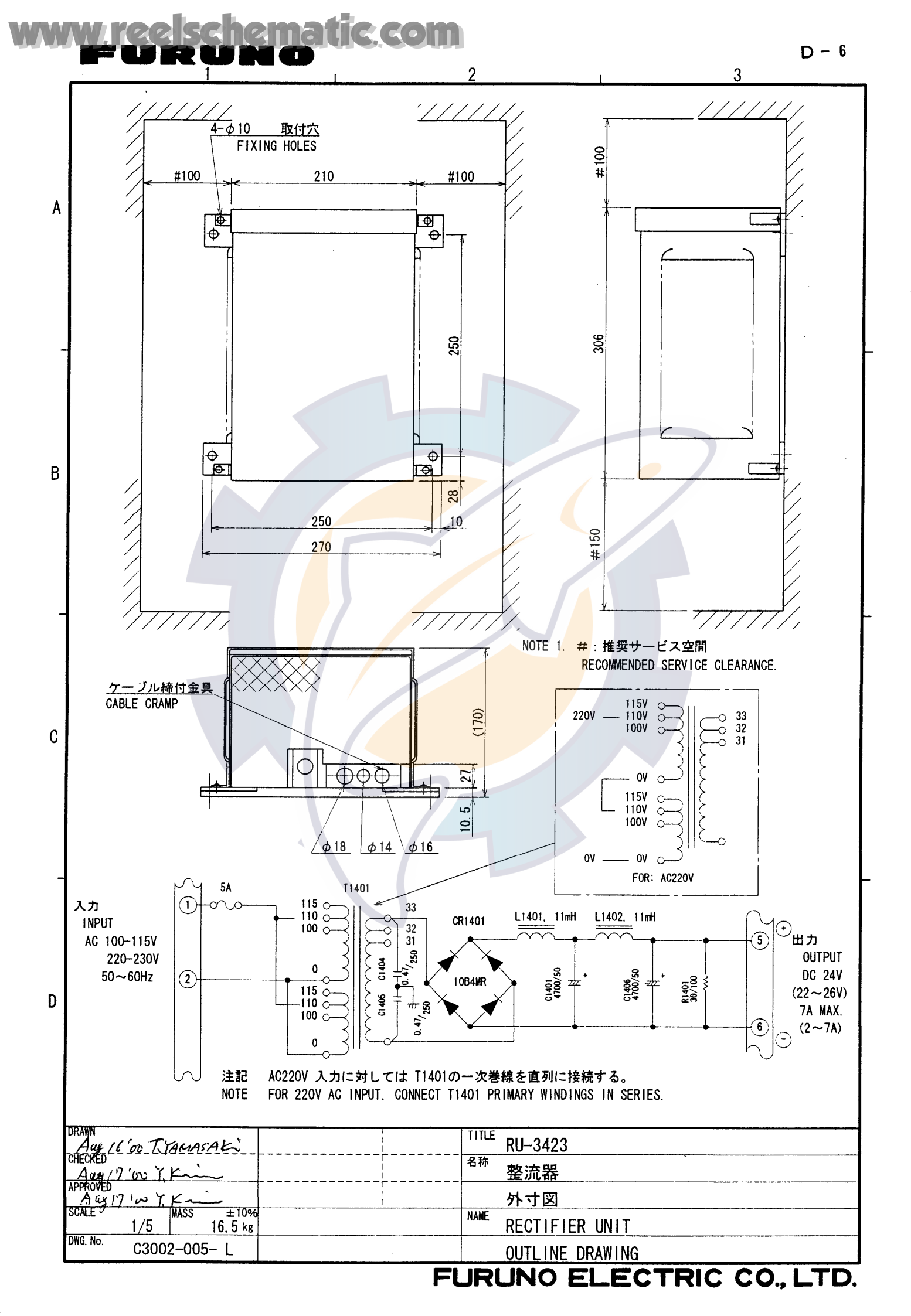

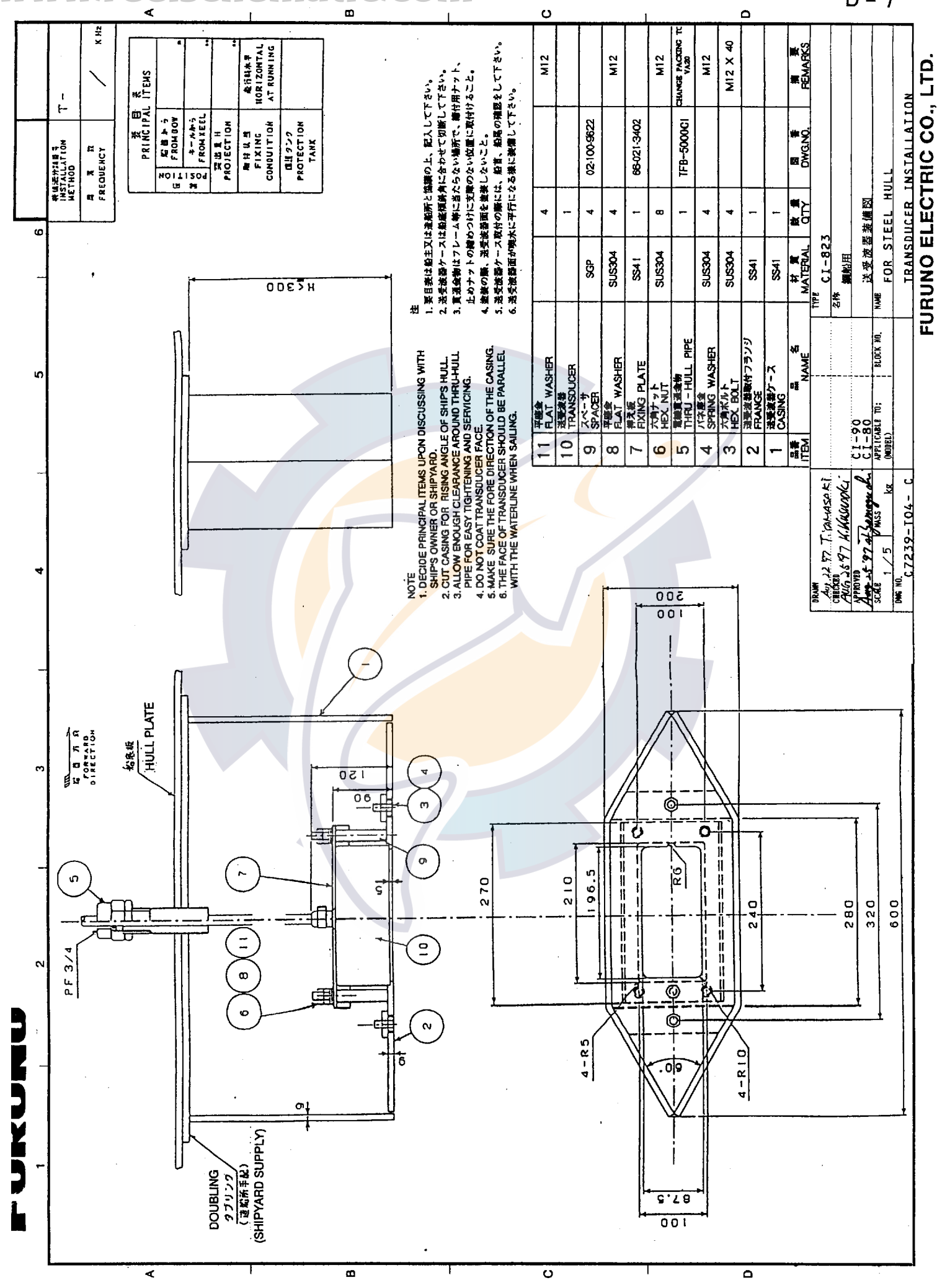

D - 7

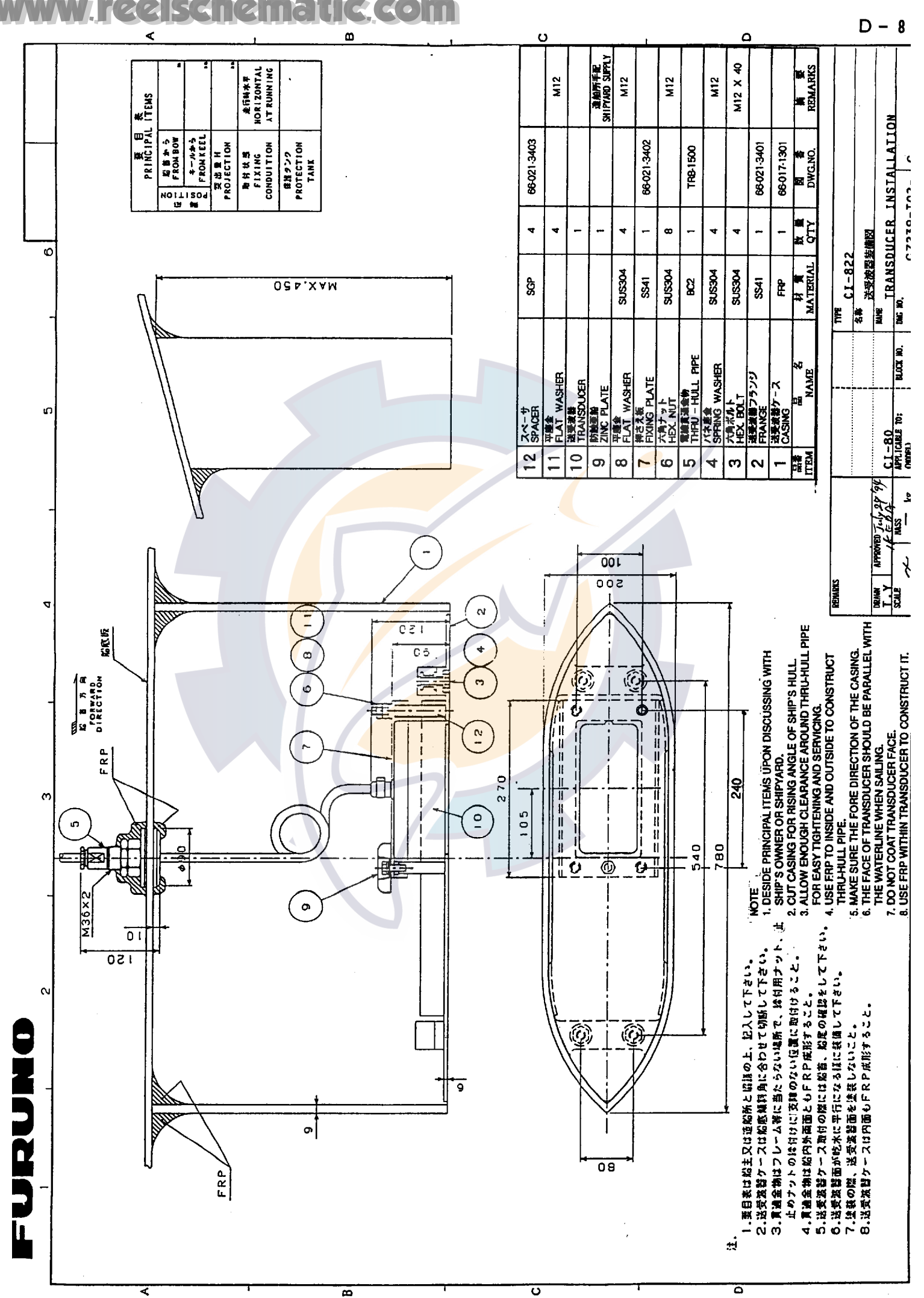

#### schei C.COM

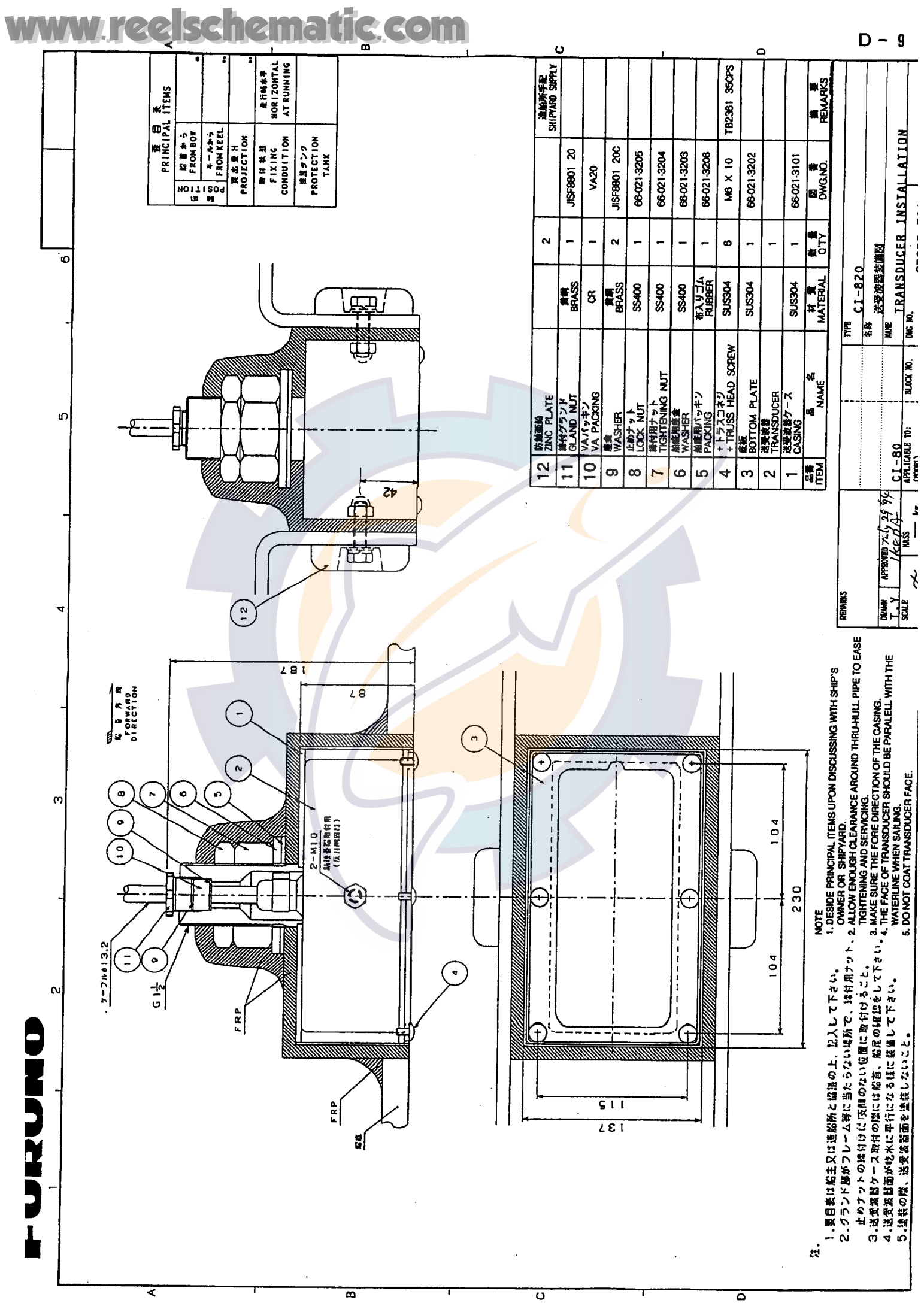

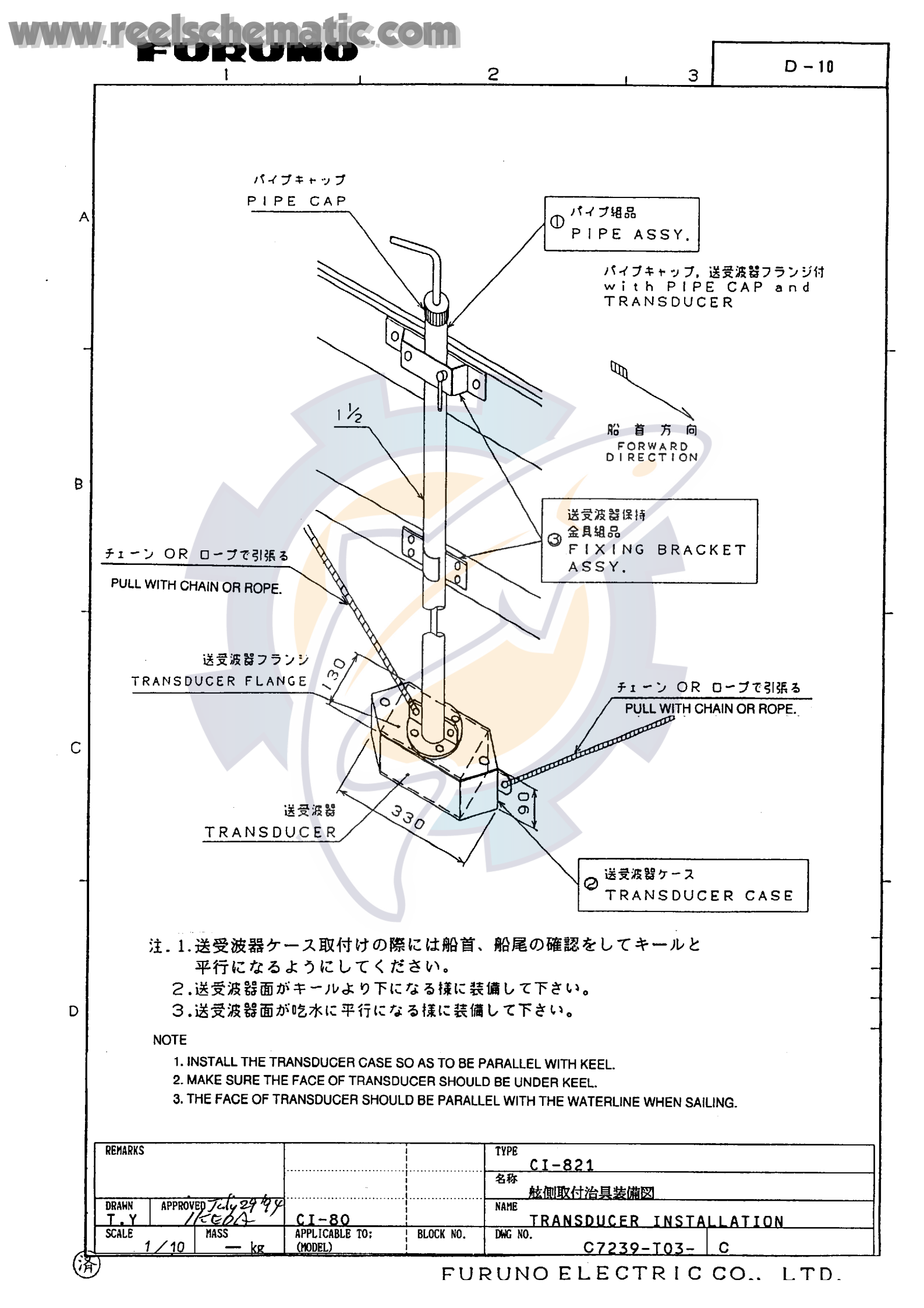

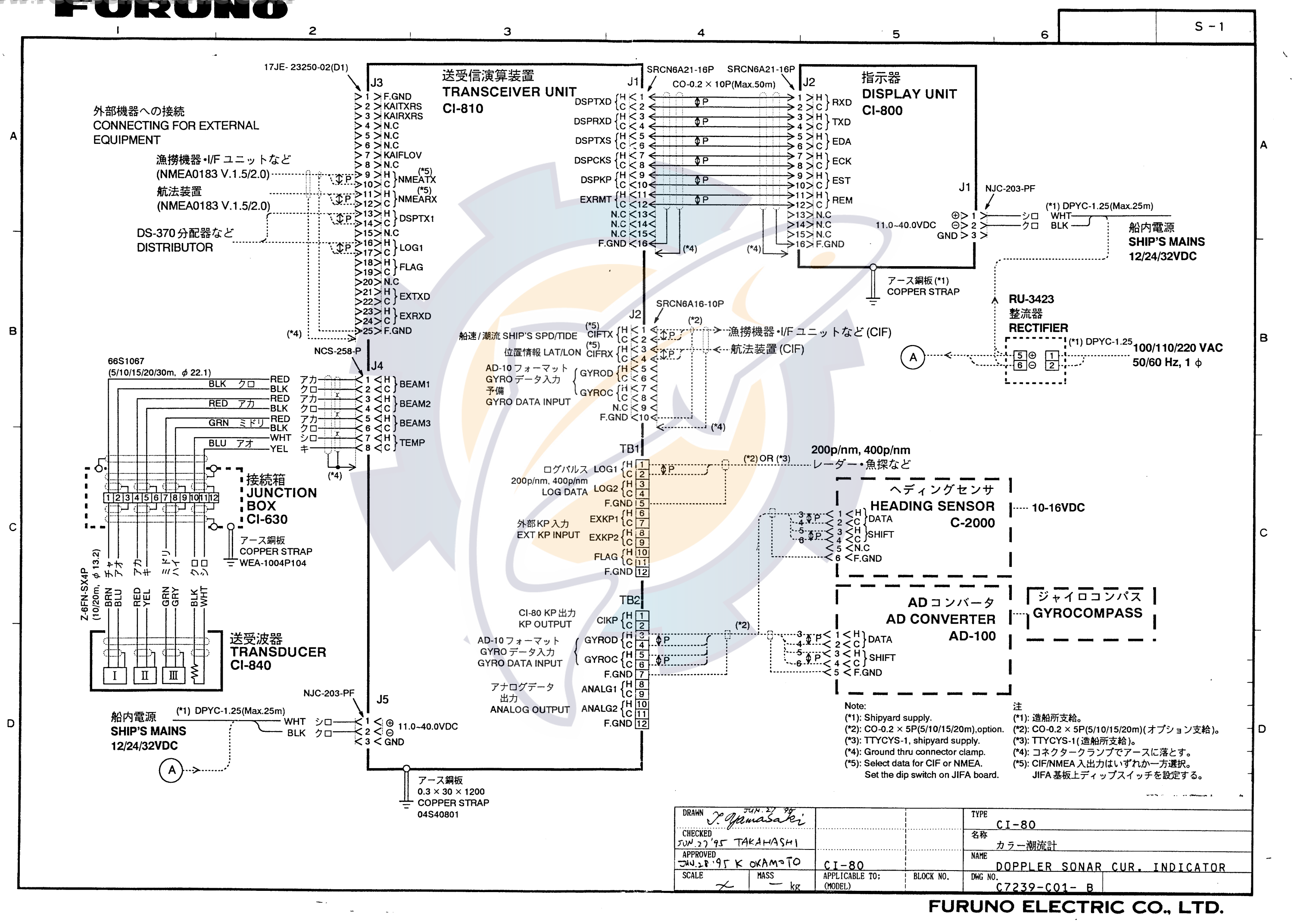